```
Initial screen
```

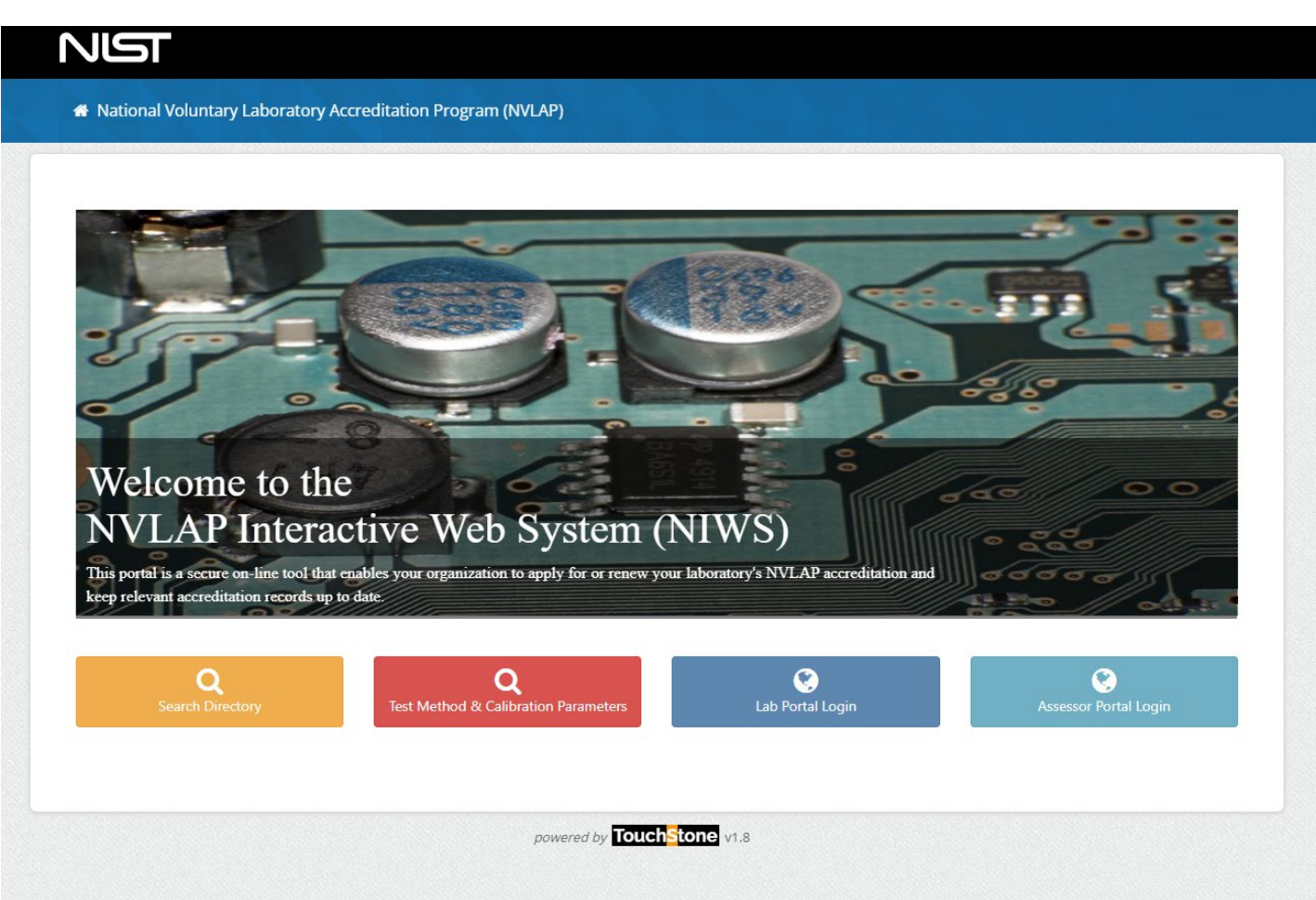

## Lab Portal Login

|                                                                                                    | Welco                                                                                                    | ome                                                                                                    |
|----------------------------------------------------------------------------------------------------|----------------------------------------------------------------------------------------------------|----------------------------------------------------------------------------------------------------|
| This customer portal is a secure on-line t<br>while keeping relevant accreditation rec                                                                                                    | tool that enables your org<br>ords up to date.                                                                                                    | ganization to apply for and manage your NVLAP accreditation                                                                                                    |
| 😵<br>NVLAP Website                                                                                                    |                                                                                                    | Q<br>Search Directory                                                                                                    |
|                                                                                                    | Sign                                                                                                    | ı İn                                                                                                    |
| mail Address:                                                                                                    |                                                                                                    |                                                                                                    |
|                                                                                                    |                                                                                                    |                                                                                                    |
| assword:                                                                                                    |                                                                                                    |                                                                                                    |
|                                                                                                    |                                                                                                    |                                                                                                    |
| Forgot Password?                                                                                                    |                                                                                                    |                                                                                                    |
| This is a U.S. Government computer system, which m.<br>this computer system may subject violators to crimin<br>and disclosed by and to authorized personnel for<br>confidentiality and privacy requirements. Access o                                                                                                    | WARNING *** WARNI<br>ay be accessed and used only for aut<br>al, civil, and/or administrative action<br>r official purposes, including criminal<br>or use of this computer system by an                                                              | <i>ING *** WARNING</i><br><i>thorized Government business by authorized personnel. Unauthorized access or use of</i><br><i>. All information on this computer system may be intercepted, recorded, read, copied,</i><br><i>l investigations. Such information includes sensitive data encrypted to comply with</i><br><i>ny person, whether authorized or unauthorized, constitutes consent to these terms.</i>                                                                                                    |
| DMB Number: 0693-0003 Approval Ex                                                                                                    | pires: December 31, 2021                                                                                                    |                                                                                                    |
| A Federal agency may not conduct or sponsor, and a pers<br>subject to the requirements of the Paperwork Reduction A<br>for this information collection is 0693-0003. Without this a<br>approximately 3.0 hours per response, including the time<br>reviewing the information collection. All responses to this<br>this information collection, including suggestions for redu<br>MD 20899-2140, Attn: Bethany Hackett, Quality Manager. | on is not required to respond to, nor<br>Act of 1995 unless the information co<br>ipproval, we could not conduct this ir<br>for reviewing instructions, searching<br>information collection are required t<br>cing this burden to the National Insti | r shall a person be subject to a penalty for failure to comply with an information collection<br>ollection has a currently valid OMB Control Number. The approved OMB Control Number<br>nformation collection. Public reporting for this information collection is estimated to be<br>g existing data sources, gathering and maintaining the data needed, and completing and<br>to obtain benefits. Send comments regarding this burden estimate or any other aspect or<br>itute of Standards and Technology/NVLAP at: 100 Bureau Drive, Stop 2140, Gaithersburg |
|                                                                                                    |                                                                                                    |                                                                                                    |

Customer Dashboard-Shows the Alerts and tabs for the lab areas.

- A) Screens under My Labs tab:
- A.1 Dashboard
  - a. Alerts-notices used to let laboratory know the status of the assessment process, such as the assigned assessor, the report submission, etc.
  - b. Overview-provides the laboratory name (Lab Code) and address. By selecting Manage Lab Information, labs will be able to review the information that is used to create their lab record.

|                                                                                                    |                                                         | Betty Vackett 🗸                                                      |
|----------------------------------------------------------------------------------------------------|---------------------------------------------------------|----------------------------------------------------------------------|
| # Home > Dashboard                                                                                                    |                                                         | (C)                                                                  |
| Dashboard                                                                                                    |                                                         |                                                                      |
|                                                                                                    |                                                         | ۵.                                                                   |
|                                                                                                    |                                                         | Litrary                                                              |
|                                                                                                    |                                                         |                                                                      |
| Alerts                                                                                                    | A Overview                                              | 🖪 My Labs 📄 My Applications 🔍 My Accreditations 🚔 My Assessments 🌲 1 |
| Lab 777777; Review documents<br>Status of Assessment 0 of lab TEST LAB - Vanda was changed to On Site Report<br>Submitted     OR/31/2021 07:54 AM     OR/31/2021 07:54 AM     Constraints     Lab 77777; Assessment has been assigned to Bethany Hackett. There is no action<br>needed at this time. The assessor will contact you to schedule the assignment.<br>O 08/31/2021 07:49 AM     Constraints | TEST LAB - Vanda (77777-9)<br>Gf Manage Lab Information | TEST LAB - Vanda. MD 20899                                           |

## A.2 Lab information

| orvlagi                                     |                                                       |                                                                          |          |               |                                        |
|---------------------------------------------|-------------------------------------------------------|--------------------------------------------------------------------------|----------|---------------|----------------------------------------|
| # Home > Lab Management > Lab Information   |                                                       |                                                                          |          |               |                                        |
| Lab Management: TEST LAB - Vanda (777777-0) |                                                       |                                                                          |          |               |                                        |
|                                             |                                                       |                                                                          |          |               |                                        |
| Lab Notices:                                | Lab Information                                       |                                                                          |          |               |                                        |
| There are no notices                        | Important! Please make sure we have yo                | Important Please make sure we have your most up to date Lab information. |          |               |                                        |
| Lab Information                             | Treastrement the Law monitorination and oppose as net | ver.                                                                     |          |               | All fields marked with * are required. |
| Contacts                                    | Organization                                          |                                                                          |          |               |                                        |
| Applications                                |                                                       |                                                                          |          |               |                                        |
| ֎ Assessments                               | Lab Name:                                             | TEST LAB - Vanda                                                         |          |               |                                        |
| Accreditations                              | Lab Type:                                             | Not Available for Commercial Testing                                     |          |               | ~                                      |
|                                             | Owner:                                                | TEST LAB - Vanda                                                         |          |               |                                        |
|                                             | Legal Entity:                                         | Sole Proprietership                                                      |          |               | ~                                      |
|                                             | Website:                                              | www.nist.gov/nvlap                                                       |          |               |                                        |
|                                             | # Primary Address                                     |                                                                          |          |               |                                        |
|                                             |                                                       |                                                                          |          |               |                                        |
|                                             | Address:                                              | TEST LAB - Vanda                                                         |          |               |                                        |
|                                             |                                                       |                                                                          |          |               |                                        |
|                                             | City:                                                 | TEST LAB - Vanda                                                         | State:   | Maryland      | ~                                      |
|                                             | Zip:                                                  | 20899                                                                    | Country: | United States | ~                                      |
|                                             | Shipping/Mailing Address                              |                                                                          |          |               | # Same as primary                      |
|                                             |                                                       |                                                                          |          |               |                                        |
|                                             | Address:                                              | TEST LAB - Vanda                                                         |          |               |                                        |
|                                             |                                                       |                                                                          |          |               |                                        |
|                                             | City:                                                 | TEST LAB - Vanda                                                         | State:   | Maryland      | ~                                      |
|                                             | Zip:                                                  | 20899                                                                    | Country: | United States | ~                                      |
|                                             | Billing Address                                       |                                                                          |          |               | # Same as primary                      |
|                                             |                                                       |                                                                          |          |               |                                        |
|                                             | Address:                                              | TEST LAB - Vanda                                                         |          |               |                                        |
|                                             |                                                       |                                                                          |          |               |                                        |
|                                             | City:                                                 | TEST LAB - Vanda                                                         | State:   | California    | ~                                      |
|                                             | Zip:                                                  | 20899                                                                    | Country: | United States | ~                                      |
|                                             |                                                       |                                                                          |          |               | d Back                                 |
|                                             |                                                       |                                                                          |          |               | Continue ->                            |

## A.3 Contacts

| Home > Lab Management > Lab Information                 |                        |                                                                                            |                                                              |                                                                                         |
|---------------------------------------------------------|------------------------|--------------------------------------------------------------------------------------------|--------------------------------------------------------------|-----------------------------------------------------------------------------------------|
| Lab Management <sup>-</sup> TEST LAB - Vanda (777777-0) |                        |                                                                                            |                                                              |                                                                                         |
|                                                         |                        |                                                                                            |                                                              |                                                                                         |
| Lab Notices:                                            | 🐣 Contacts             |                                                                                            |                                                              |                                                                                         |
| There are no notices                                    | Important! Please      | e make sure we have your most up to date contacts information for                          | vour organization.                                           |                                                                                         |
|                                                         | To request an Authoriz | ed Representative (AR) change please contact nvlap@nist.gov. A Conditions for Accredita    | tion form, signed by the new AR, is required to be uploaded. | A fillable pdf form can be downloaded from the Lab Documents tab.                       |
| Lab Information                                         | To update a current Co | intact please select the Edit Contact link.                                                |                                                              |                                                                                         |
| Contacts                                                | To add a new Contact   | please select the Add link for the appropriate Contact. Do not overwrite an existing Conta | t.                                                           |                                                                                         |
| Applications                                            | To remove a Contact    | please select the trashcan icon next to the Edit Contact link.                             |                                                              | Contact marked with A requirer change approval and is only editable by contacting M/JAP |
| R Assessments                                           |                        |                                                                                            |                                                              | contact marked with requires thange approvaland is only contacting hypore.              |
|                                                         | 🖈 Authorized F         | Representative                                                                             |                                                              |                                                                                         |
| Accreditations                                          |                        |                                                                                            |                                                              |                                                                                         |
|                                                         |                        | Beth Hackett (bethany.hackett@nist.gov)                                                    | TEST LAB - Vanda                                             |                                                                                         |
|                                                         |                        | W YEW CONST                                                                                | TEST ERB - Vende, mo 20057                                   |                                                                                         |
|                                                         |                        |                                                                                            |                                                              |                                                                                         |
|                                                         | 👗 Bill To              |                                                                                            |                                                              | + Add Bill To                                                                           |
|                                                         |                        |                                                                                            |                                                              |                                                                                         |
|                                                         |                        |                                                                                            |                                                              |                                                                                         |
|                                                         | Signatory              |                                                                                            |                                                              | + Add Signatory                                                                         |
|                                                         |                        |                                                                                            |                                                              |                                                                                         |
|                                                         |                        | Sheila Black (vanda@nist.gov)                                                              | TEST LAB - Vanda                                             |                                                                                         |
|                                                         |                        | 28 Edit Contact                                                                            | P.TEST LAB - Vanda                                           |                                                                                         |
|                                                         |                        |                                                                                            | Assigned Program(s):                                         |                                                                                         |
|                                                         |                        |                                                                                            |                                                              |                                                                                         |
|                                                         | 💄 Technical Re         | presentative                                                                               |                                                              |                                                                                         |
|                                                         |                        |                                                                                            |                                                              |                                                                                         |
|                                                         |                        | Bill Ware (vanda@nist.gov)                                                                 | TEST LAB - Vanda<br>TEST LAB - Vanda MD 20899                |                                                                                         |
|                                                         |                        | View Contact                                                                               | Protest LAB - Vanda                                          |                                                                                         |
|                                                         |                        | Ida Know (ida.know@test.com)                                                               |                                                              |                                                                                         |
|                                                         |                        | View Contact                                                                               |                                                              |                                                                                         |
|                                                         |                        |                                                                                            |                                                              |                                                                                         |
|                                                         | 🔒 Quality Man          | ager                                                                                       |                                                              |                                                                                         |
|                                                         |                        |                                                                                            |                                                              |                                                                                         |
|                                                         |                        |                                                                                            |                                                              |                                                                                         |
|                                                         | 🛔 Other                |                                                                                            |                                                              |                                                                                         |
|                                                         |                        |                                                                                            |                                                              |                                                                                         |
|                                                         |                        |                                                                                            |                                                              |                                                                                         |
|                                                         |                        |                                                                                            |                                                              |                                                                                         |
|                                                         |                        |                                                                                            |                                                              | ← Back Continue →                                                                       |
|                                                         |                        |                                                                                            |                                                              |                                                                                         |

A.4 Applications-This screen shows a list of the applications that have been generated for the laboratory, the Accreditation program for the application, and the status of the application. The highlighted application entry will be followed through the application process.

| rvlap*                       |                                                                                                    |                           |                   |
|------------------------------|----------------------------------------------------------------------------------------------------|---------------------------|-------------------|
|                              |                                                                                                    |                           |                   |
| Lab Management: TEST LAB - V | anda (777777-0)                                                                                                    |                           |                   |
| Lab Notices:                 | Applications                                                                                                    |                           |                   |
| There are no notices         | O_Started on 10/21/2020           Image: Comparison of the started on the started on the st | • ECT                     | Q In-Progress     |
| Lab Information     Contacts | ©.Started on 07/21/2021<br>C Open Lab Application                                                                                                    | Federal Warfare Systems   | Q In-Progress     |
| Applications     Assessments | ©_Started on 07/21/2021<br>© Open Lab Application                                                                                                    | Voting                    | x Pending         |
| Accreditations               | Submitted on 02/02/201     Z Open Lab Application                                                                                                    | 5 • Prod Test > Acoustics | Cancelled         |
|                              | C Open Lab Application                                                                                                    | Calibration               | Cancelled         |
|                              | C Open Lab Application                                                                                                    | • Voting                  | Cancelled         |
|                              |                                                                                                    |                           |                   |
|                              |                                                                                                    |                           | ← Back Continue → |

A.5 Assessments-This screen summarizes if the laboratory has an assessment with the renewal period, and if so, the status of the assessment (Complete-Pass, Resolving Nonconformity, etc.). The Assessment with the status of Resolving Nonconformities will be reviewed under the My Assessments tab.

| galvn                                     |                        |       |                            |
|-------------------------------------------|------------------------|-------|----------------------------|
| ♣ Home > Lab Management > Lab Assessments |                        |       |                            |
| Lab Management: TEST LAB - Va             | anda (777777-0)        |       |                            |
| Lab Notices:                              | ☑ Assessments          |       |                            |
| There are no notices                      | ©<br>© Open Assessment | • ECT |                            |
| Lab Information                           |                        |       | X On Site Report Submitted |
| La Contacts                               |                        |       |                            |
| Applications                              |                        |       |                            |
| ☑ Assessments                             |                        |       |                            |
| Accreditations                            |                        |       |                            |
|                                           |                        |       |                            |
|                                           |                        |       |                            |
|                                           |                        |       |                            |
|                                           |                        |       |                            |
|                                           |                        |       |                            |
|                                           |                        |       | 🗲 Back Continue 🗲          |

A.6 Accreditations-This screen shows which accreditation programs the laboratory is accredited in (Voting), and the dates of the accreditation cycle (the documentation will follow the Renewal with the cycle listed From: 2021-8-10 To: 2022-09-30).

# 

|--|

| Lab Notices:                   | Accreditations                                            |                         |              |
|--------------------------------|-----------------------------------------------------------|-------------------------|--------------|
| There are no notices           | © From: 08/10/2021 To: 09/30/2022<br>© Open Accreditation | Voting                  | Q Reneval    |
| Lab Information     Contacts   | © From: 07/21/2021 To: 06/30/2022<br>© Open Accreditation | Federal Warfare Systems | Q New Lab    |
| Applications                   | © From: 10/21/2020 To: 09/30/2021<br>© Open Accreditation | ⊕ ECT                   | Q Renewal    |
| Assessments     Accreditations | © From: 12/03/2019 To: 06/30/2020                         | Voting                  | d Accredited |
|                                | © From: 07/01/2015 To: 06/30/2016<br>© Open Accreditation | Calibration             | Q Renewal    |
|                                | © From: 04/06/2015 To: 03/31/2016<br>@ Open Accreditation | Prod Test > Acoustics   | X Suspended  |
|                                |                                                           |                         |              |
|                                |                                                           |                         | ← Back       |

## B) Screens under My Applications tab

## B.1 Dashboard

- a. Alerts-notices used to let laboratory know the status of the assessment process, such as the assigned assessor, the report submission, etc.
- b. Overview-provides a list of the application actions for the laboratory. This information will be following the highlighted application renewal process by selecting Open Lab Application.

| iquivra (quivra                                                                                                    |           |                                                          |                        |                                   | Beth Phokett ~          |
|----------------------------------------------------------------------------------------------------|-----------|----------------------------------------------------------|------------------------|-----------------------------------|-------------------------|
| ₩ Home > Dashboard                                                                                                    |           |                                                          |                        |                                   | E.                      |
| Dashboard                                                                                                    |           |                                                          |                        |                                   |                         |
|                                                                                                    |           |                                                          |                        |                                   |                         |
|                                                                                                    |           |                                                          |                        | <b>්ඩ</b><br>Documents Library    |                         |
| Alerts                                                                                                    | 🔥 Overvie | 2W                                                       | My Labs                | My Applications My Accreditations | My Assessments          |
| Lab 777777: Review documents                                                                                                    |           | 関 TEST LAB - Vanda (777777-0)<br>🕼 Open Lab Application  | Calibration Laboratori | ies                               | Cancelled - Renewal     |
| Lab 77777; Review documents     Status of Assessment 0 of lab TEST LAB - Vanda was changed to On Site Report     Submitted     O 08/31/2021 07:54 AM           |           | 📴 TEST LAB - Vanda (777777-0)<br>IZ Open Lab Application | Voting System Testing  |                                   | O Started on 07/21/2021 |
| Lab 777777; Assessment has been assigned to Bethany Hackett. There is no action needed at this time. The assessor will contact you to schedule the assignment. |           | 間 TEST LAB - Vanda (777777-0)<br>ぼ Open Lab Application  | Federal Warfare System | ms                                | Started on 07/21/2021   |
|                                                                                                    |           | TEST LAB - Vanda (777777-0)     Open Lab Application     | Electromagnetic Comp   | atibility & Telecommunications    | Started on 10/21/2020   |
|                                                                                                    |           | TEST LAB - Vanda (777777-0)     Open Lab Application     | Voting System Testing  |                                   | Cancelled - Accredited  |
|                                                                                                    |           | TEST LAB - Vanda (777777-0)     Group Lab Application    | Product Testing > Acou | ustical Testing Services          | Submitted on 02/02/2015 |
|                                                                                                    |           |                                                          |                        |                                   |                         |

# Upon selecting Open Lab Application:

## B.2 Instructions

### rvlag

Home > Accreditation Application > Instructions

| ccreditation for:       |                  | Instructions                                                                                                    |
|-------------------------|------------------|----------------------------------------------------------------------------------------------------|
| ▶ Voting System Testing |                  | Important! Please read this carefully before continuing.                                                                                                    |
| 1 Instructions          | ß                | The NVLAP Interactive Website (NIWS) is the web-based application for a secure submission of an online accreditation application. This system is also used to submit supporting documentation pertaining to the accreditation. |
| Lab Information         | œ.               | A Laboratory applies through the NIWS for accreditation using the self-directed system:                                                                                                    |
| Contacts                | ď                | 1. Complete the Program-Specific Application form where applicable.<br>2. Upload the supporting documents for the application                                                                                                  |
| Scopes of Accreditation | 8                | <ol> <li>Submit payment information</li> <li>The application is not complete until you have selected Submit Application on the Submission section.</li> </ol>                                                                  |
| Other Accreditation     | <b></b> <i>∎</i> | Please contact niwshelp@nist.gov if you need assistance with your online application.                                                                                                    |
| ] Lab Documents         | D                | ← Back Cont                                                                                                    |
| Fees                    | 0                |                                                                                                    |
| Submission in-progress  | 0                |                                                                                                    |

B.3 Lab Information-This information is provided to NVLAP on the General Application for New Laboratories form with the initial application, in which NVLAP sets up the database entry for the laboratory's review with each application submission.

| nd a conclu                                                |    |                                                     |                                      |          |               |                                        |
|------------------------------------------------------------|----|-----------------------------------------------------|--------------------------------------|----------|---------------|----------------------------------------|
| # Home > Accreditation Application > Lab Information       |    |                                                     |                                      |          |               |                                        |
| Accreditation Application for: TEST LAB - Vanda (777777-0) |    |                                                     |                                      |          |               |                                        |
|                                                            |    |                                                     |                                      |          |               |                                        |
| Accreditation for:                                         |    | Lab Information                                     |                                      |          |               |                                        |
| Voting System Testing                                      |    | Please make sure we have yo                         | ur most up to date Lab information.  |          |               |                                        |
| Instructions                                               | œ  | Please review the Lab Information and update as nee | eded.                                |          |               |                                        |
| Lab Information                                            | 8  |                                                     |                                      |          |               | All fields marked with " are required. |
| Contacts                                                   |    | Organization                                        |                                      |          |               |                                        |
| III Scopes of Accreditation                                | ß  | Name:*                                              | TEST LAB - Vanda                     |          |               |                                        |
| Other Accreditation                                        | œ∕ | Territ                                              |                                      |          |               |                                        |
| (2) Lab Documents                                          | •  | i)pe:-                                              | Not Available for Commercial Testing |          |               | ~                                      |
| \$ Fees                                                    |    | Owner:*                                             | TEST LAB - Vanda                     |          |               |                                        |
| ✓ Submission in-progress                                   |    | Legal Entity:*                                      | Sole Proprietership                  |          |               | ~                                      |
|                                                            |    | Website:                                            | www.nist.gov/nvlap                   |          |               |                                        |
|                                                            |    | # Primary Address                                   |                                      |          |               |                                        |
|                                                            |    |                                                     |                                      |          |               |                                        |
|                                                            |    | Address:                                            | TEST LAB - Vanda                     |          |               |                                        |
|                                                            |    |                                                     |                                      |          |               |                                        |
|                                                            |    | Gity:                                               | TEST LAB - Vanda                     | State:   | Maryland      | ~                                      |
|                                                            |    | Zip:                                                | 20899                                | Country: | United States | ~                                      |
|                                                            |    | Shipping/Mailing Address                            |                                      |          |               | 🖷 Same as primary                      |
|                                                            |    |                                                     |                                      |          |               |                                        |
|                                                            |    | Address:                                            | TEST LAB - Vanda                     |          |               |                                        |
|                                                            |    |                                                     |                                      |          |               |                                        |
|                                                            |    | City:                                               | TEST LAB - Vanda                     | State:   | Maryland      | ~                                      |
|                                                            |    | Zip:                                                | 20899                                | Country: | United States | ~                                      |
|                                                            |    | <ul> <li>Billing Address</li> </ul>                 |                                      |          |               | 🖷 Same as primary                      |
|                                                            |    |                                                     |                                      |          |               |                                        |
|                                                            |    | Address:                                            | TEST LAB - Vanda                     |          |               |                                        |
|                                                            |    |                                                     |                                      |          |               |                                        |
|                                                            |    | City:                                               | TEST LAB - Vanda                     | State:   | California    | ~                                      |
|                                                            |    | Zip:                                                | 20899                                | Country: | United States | ~                                      |
|                                                            |    |                                                     |                                      |          |               | 4 Back Continue A                      |
|                                                            |    |                                                     |                                      |          |               | esace continues                        |

B.3 Contacts-This Authorized Representative information is provided to NVLAP on the General Application for New Laboratories form. Once the laboratory has been entered into the database by NVLAP and provided with the credentials to access their laboratory record, they are able to log into the Lab Portal and create and modify the Signatory records.

| ¥                                             |                                                                                                    |                                                                                                    |  |  |  |  |  |
|-----------------------------------------------|----------------------------------------------------------------------------------------------------|----------------------------------------------------------------------------------------------------|--|--|--|--|--|
| # Home > Accreditation Application > Contacts |                                                                                                    |                                                                                                    |  |  |  |  |  |
| Accreditation Application for: IESI LAB -     | Vanda (/////-0)                                                                                                    |                                                                                                    |  |  |  |  |  |
| Accreditation for:                            | ▲ Contacts                                                                                                    |                                                                                                    |  |  |  |  |  |
| Voting System Testing                         |                                                                                                    |                                                                                                    |  |  |  |  |  |
| * ·····0 • Jacon · • • • • • •                | Please make sure we have your most up to date co                                                                                                    | ontacts' information for your organization.                                                                                                    |  |  |  |  |  |
| Instructions                                  | To request an Authorized Representative (A/R) change please contact nvlap@nist.gov. For a tab, open the current accreditation and Click on the Lab Documents tab. | To request an Authorized Representative (AP) change please contact mispliphist.gov. For an AR change you must submit a signed Conditions for Accreditation. A fillable pdf, Conditions for Accreditation form, can be downloaded from: My Accreditations tab, open the current screditation and Click on the Lab Documents tab. |  |  |  |  |  |
| Lab Information                               |                                                                                                    | Contact marked with requires change approval and is only editable by contacting NVLAP.                                                                                                    |  |  |  |  |  |
| Contacts                                      | Authorized Representative                                                                                                    | Ф Тор                                                                                                    |  |  |  |  |  |
| Scopes of Accreditation                       | ×                                                                                                    |                                                                                                    |  |  |  |  |  |
| Other Accreditation                           | Beth Hackett (bethany.hackett@nist.gov)     @ View Contact                                                                                                    | iesi LAB - Vanda<br>TEST LAB - Vanda, MD 20899                                                                                                    |  |  |  |  |  |
| (c) Lab Documents                             |                                                                                                    |                                                                                                    |  |  |  |  |  |
| o rees<br>                                    | La Bill To                                                                                                    | ◆ Add Bill To ◆ Top                                                                                                    |  |  |  |  |  |
| • Submission mprograss                        |                                                                                                    |                                                                                                    |  |  |  |  |  |
|                                               | • Cignotony                                                                                                    |                                                                                                    |  |  |  |  |  |
|                                               | Signatory                                                                                                    | • Add signatory ◆ top                                                                                                    |  |  |  |  |  |
|                                               | Sheila Black (vanda@nist.gov)                                                                                                    | TEST LAB - Vanda                                                                                                    |  |  |  |  |  |
|                                               | 28 Director<br>27 Edit Contact   ≧ Remove Contact                                                                                                    | ico) Lubo - Varida, MU 20059<br>P_TEST LAB - Vanda<br>Assigned Poorram(s):                                                                                                    |  |  |  |  |  |
|                                               |                                                                                                    | - mag                                                                                                    |  |  |  |  |  |
|                                               | Technical Representative                                                                                                    | ◆ Top.                                                                                                    |  |  |  |  |  |
|                                               |                                                                                                    |                                                                                                    |  |  |  |  |  |
|                                               | Bill Ware (vanda@nist.gov)<br>Analyst                                                                                                    | TEST LAB - Vanda<br>TEST LAB - Vanda, MD 20899                                                                                                    |  |  |  |  |  |
|                                               | View Contact                                                                                                    | PTEST LAB - Vanda                                                                                                    |  |  |  |  |  |
|                                               | Ida Know (ida.know@test.com)                                                                                                    |                                                                                                    |  |  |  |  |  |
|                                               |                                                                                                    |                                                                                                    |  |  |  |  |  |
|                                               | 🛓 Quality Manager                                                                                                    | ₹Тор                                                                                                    |  |  |  |  |  |
|                                               |                                                                                                    |                                                                                                    |  |  |  |  |  |
|                                               |                                                                                                    | _                                                                                                    |  |  |  |  |  |
|                                               | Other                                                                                                    | фТор                                                                                                    |  |  |  |  |  |
|                                               |                                                                                                    |                                                                                                    |  |  |  |  |  |
|                                               |                                                                                                    | A Deale Constraint &                                                                                                    |  |  |  |  |  |

# B.3a Add or remove Signatory Contact or edit an existing Signatory Contact

| Contacts  Scopes of Accreditation | Author  | ★ Authorized Representative                                    |                          |                                                                                              | ↑Тор                    |
|-----------------------------------|---------|----------------------------------------------------------------|--------------------------|----------------------------------------------------------------------------------------------|-------------------------|
| Other Accreditation               |         | Beth Hackett (bethany.hackett@nist.gov)                        |                          | TEST LAB - Vanda<br>TEST LAB - Vanda, MD 20899                                               |                         |
| C2 Lab Documents \$ Fees          |         |                                                                |                          |                                                                                              |                         |
| ✓ Submission in-progress          | Bill To |                                                                |                          |                                                                                              | + Add Bill To 🔷 Top     |
|                                   | Signato | Sheila Black (vanda@n<br>Lab Director<br>@ Edit Contact   @ Re | ist.gov)<br>move Contact | TEST LAB - Vanda<br>TEST LAB - Vanda, MD 20899<br>P_TEST LAB - Vanda<br>Assigned Program(5): | 🔒 Add Signatory 🔒 🕈 Top |
|                                   |         | Edit Signatory Contact: Sheila Black                           |                          | ×                                                                                            |                         |
|                                   |         | Prefix: Dr.                                                    |                          |                                                                                              |                         |
|                                   |         | First Name:* Shella                                            |                          |                                                                                              |                         |
|                                   |         | Middle Name:                                                   |                          |                                                                                              |                         |
|                                   |         | Last Name:*                                                    | Black                    |                                                                                              |                         |
|                                   |         | Suffix:                                                        |                          |                                                                                              |                         |
|                                   |         | Title:                                                         | Lab Director             |                                                                                              |                         |
|                                   |         | Work Phone:                                                    | TEST LAB - Vanda         |                                                                                              |                         |
|                                   |         | Assign Program(s):                                             | Select Program(s)        |                                                                                              |                         |
|                                   |         | Contact Address                                                |                          |                                                                                              | g Same as Lab           |

B.4 Scopes of Accreditation-This screen allows the laboratories to see what test methods are available for the accreditation program and those that they have selected. Laboratories make any modifications to their scope using this screen. If the method isn't currently available, laboratories can request methods that they provide.

### Home > Accreditation Application > Scopes of Accreditation

| Accreditation for:                                 | ≣ Scopes of Accrediation                                                                                                    |
|----------------------------------------------------|----------------------------------------------------------------------------------------------------|
| Electromagnetic Compatibility & Telecommunications | Por a new lab:                                                                                                    |
|                                                    | Identify the desired scope of accreditation from the Available Test Methods zelection.                                                                                                    |
| Instructions                                       | Select the test method and confirm with Add Test Method     For a renewal IbC                                                                                                    |
| 🖥 Lab Information                                  | Review the Selected Test Methods                                                                                                    |
| Contacts                                           | <ul> <li>I bad set in real-out, sites the set in method and continuit wan add sets wanted<br/>To remove sets the methods, sites the set in method and continuit Network Text Method</li> </ul>                                                                                                    |
| E Scopes of Accreditation                          | a heilible Tart Methode                                                                                                    |
| Other Accreditation                                | Avdiable fest intelligities intelligities and the second second s |
| 仑) Lab Documents                                   | A lational Voluntary Laboratory Accreditation Program                                                                                                    |
| \$ Fees                                            | Bectromagnetic Compatibility & Telecommunications                                                                                                    |
| Submission in-program                              | INSC 9814-1:2020 Electromagnetic compatibility (EMC) ~ Requirements for household appliances, electric tools and similar apparatus ~ Part 1: Emission                                                                                                    |
| + Stomator in progress                             | [KS X 3143 (2020)] EMC Test Methods for Implantable Medical Radio Equipment                                                                                                    |
|                                                    | [V] [VII ECE Regulation No. 10, 2012] Regulation No 10 of the Economic Commission for Europe of the United Nations (UN/ECE) — Uniform provisions concerning the approval of vehicles with regard to electromagnetic compatibility                                                                                                    |
|                                                    | ANSI C63.10-2020 Jamencan National Standard of Procedures for Compliance Testing of Unlicensed Wireless Devices                                                                                                    |
|                                                    | In the source of the source of the source    |
|                                                    | Selected Test Methods                                                                                                    |
|                                                    | City on services factor in under Taer Mathod                                                                                                    |
|                                                    |                                                                                                    |
|                                                    | Rectified and the function in the set of the set of the |
|                                                    | [[50 80601-2-56, Ed. 2.0 (2017-03]] Medical electrical equipment - Part 2-56: Particular requirements for basic safety and essential performance of clinical thermometers for body temperature measurement. [Including: Amendment 1 (2018]]                                                                                                    |
|                                                    | [IEC 80601-3-59, Ed. 2.0 (2017-09]] Medical electrical equipment - Part 2-59: Particular requirements for the basic safety and essential performance of screening thermographs for human febrile temperature screening                                                                                                    |
|                                                    | [IEC 60601-1-10, Ed. 1.1 [2013-11]] Medical electrical equipment - Part 1-10: General requirements for basic safety and essential performance - Collateral Standard: Requirements for the development of physiologic closed-loop controllers                                                                                                    |
|                                                    | [IEC 60601-1-11, Ed. 2.0 [2015-01]] Medical electrical equipment - Part 1-11: General requirements for basic safety and essential performance - Collateral Standard: Requirements for medical electrical equipment and medical electrical systems used                                                                                                    |
|                                                    | in the home healthcare environment                                                                                                    |
|                                                    | [ANSI AAMI HA60601-1-11 (2015)] Medical Electrical Equipment - Part 1-11: General requirements for basic safety and essential performance Collateral Standard: Requirements for medical electrical equipment and medical electrical equipment                                                                                                    |
|                                                    | and medical electrical systems used in the home healthcare environment (EC 60601-1-11:2015 MOD)                                                                                                    |
|                                                    | [EC 60601-1-12, Ed. 1.0 (2014-06)] Medical electrical equipment - Part 1-12: General requirements for basic safety and essential performance - Collateral Standard: Requirements for medical electrical aquipment and medical electrical systems                                                                                                    |
|                                                    | Intended for use in the emergency medical services environment                                                                                                    |
|                                                    | [IEC 60501-2-1, Ed. 3.1 (2014-07]] Medical electrical equipment - Part 2-1: Particular requirements for the basic safety and essential performance of electron accelerators in the range 1 MeV to 50 MeV                                                                                                    |
|                                                    | [IEC 60501-2-2, Ed. 6.0 (2017-0]] Medical electrical equipment - Part 2-2: Particular requirements for the basic safety and essential performance of high frequency surgical equipment and high frequency surgical accessories - (Subclause                                                                                                    |
|                                                    | ELECTROMAGNETIC EMISSIONS cancilements for ME EDILIPMENT and ME SYSTEMS Subclause 202 & Electromagnetic IMMUNITY cancilements for ME EDILIPMENT and ME SYSTEMS)                                                                                                    |
|                                                    |                                                                                                    |
|                                                    | Pequect for Additional Test Method(s)                                                                                                    |
|                                                    | Are there any additional test methods for accreditation that do not appear on the above test method selection list? If Yes, please enter the test method designations and descriptions in the box below or attach as a Scope Changes in the                                                                                                    |
|                                                    | Documents section. You will be contacted by a NVLAP Program Manager regarding the requested methods.                                                                                                    |
|                                                    | No     No     Ver                                                                                                    |
|                                                    |                                                                                                    |
|                                                    |                                                                                                    |

# B.5 For those programs in which the scopes can be freely modified, laboratories are able to indicate the methods they wish to add and remove.

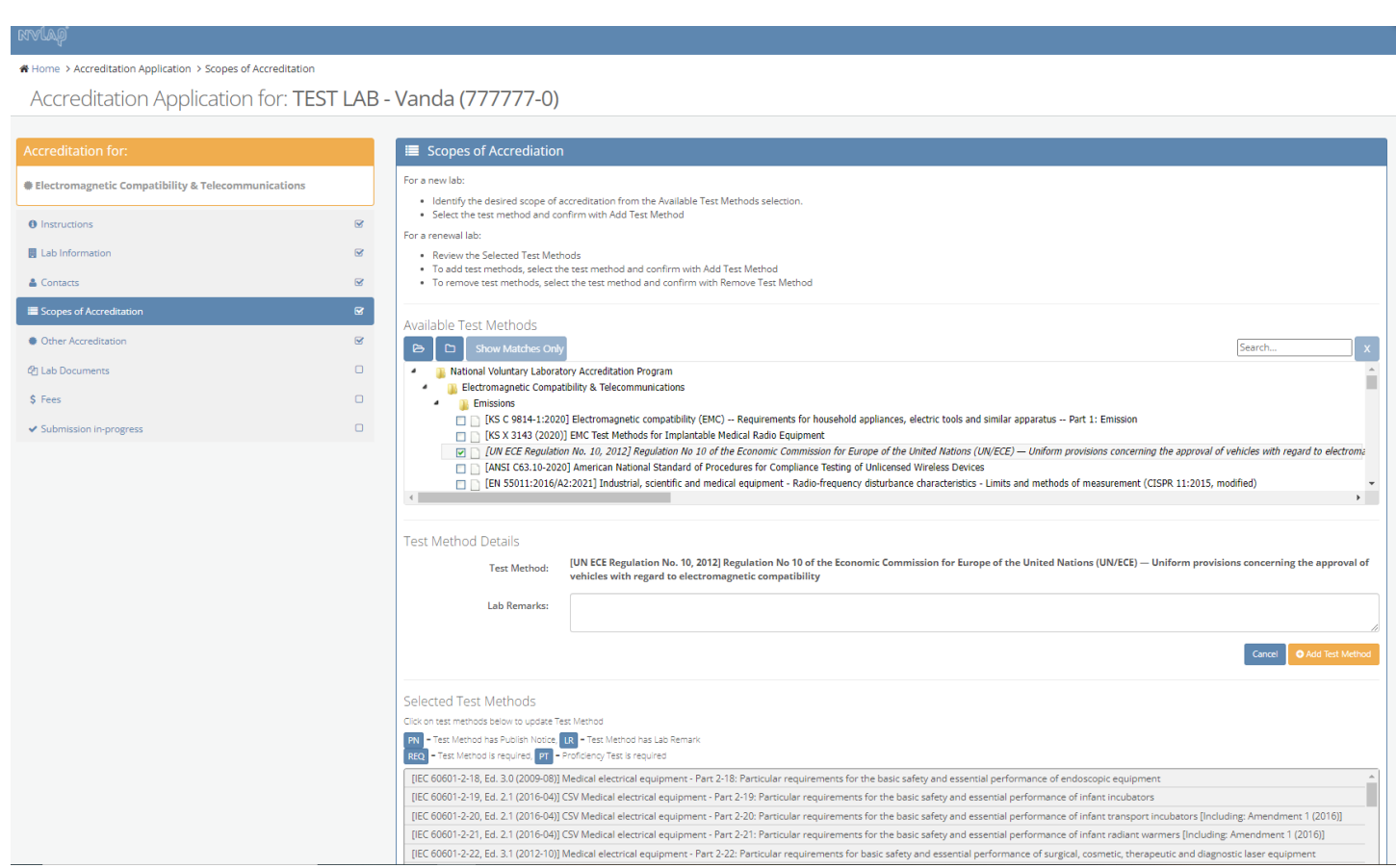

#### nvlag

Home > Accreditation Application > Scopes of Accreditation

|                                                    | E Scopes of Accrediation                                                                                                    |
|----------------------------------------------------|----------------------------------------------------------------------------------------------------|
| Electromagnetic Compatibility & Telecommunications | For a new lab:     Udentify the desired scope of accreditation from the Available Test Methods selection.                                                                                                    |
| 0 Instructions                                     | Select the test method and confirm with Add Test Method     For a renewal lab:                                                                                                    |
| Lab Information                                    | Review the Selected Test Methods                                                                                                    |
| Contacts                                           | To add test methods, select the test method and confirm with Add Test wethod     To remove test methods, select the test method and confirm with Remove Test Method                                                                                                    |
| Scopes of Accreditation                            | & Available Test Methods                                                                                                    |
| Other Accreditation                                | B D Show Matches Only Search X                                                                                                    |
| අ Lab Documents                                    | Instand Voluntary Laboratory Accreditation Program                                                                                                    |
| \$ Fees                                            | Lectromagnetic Compatibility & Leecommunications                                                                                                    |
| ✓ Submission in-progress                           | KS C 9814-12020 [Ektromagnetic compability (EMC) – Requirements for household appliances, electric tools and similar apparatus – Part 1: Emission<br>No INS X 143 (2020) [ENC Test Methods for Implantable Metaical Radio Equipment                                                                                                    |
|                                                    | UNECE Regulation No. 10, 2012] Regulation No 10 of the Economic Commission for Europe of the United Nations (UN/ECE) — Uniform provisions concerning the approval of vehicles with regard to electromagnetic companibility  Test Method Details  UN ECE Regulation No. 10, 2012] Regulation No 10 of the Economic Commission for Europe of the United Nations (UN/ECE) — Uniform provisions concerning the approval of vehicles with regard to electromagnetic compatibility Lab Remarks:  Carcor © Remove Yet Method                                                                                                    |
|                                                    | Selected Test Methods Cikon test methods below to update Test Method Cikon test methods below to update Test Method has Publish lotted (10) - Test Method has Publish lotted (10) - Test |

B.6 Other Accreditations-NVLAP requests applicant laboratories to provide information about other ILAC related areas, such as accreditations, use of the Combined ILAC MRA Mark, and the revision of the standard to which they are requesting accreditation.

| çalvn                                      |                |                                                                                       |                                        |
|--------------------------------------------|----------------|---------------------------------------------------------------------------------------|----------------------------------------|
|                                            | Accreditation  |                                                                                       |                                        |
| Accreditation Applicatio                   | on for: TEST L | AB - Vanda (777777-0)                                                                 |                                        |
|                                            |                |                                                                                       |                                        |
| Accreditation for:                         |                | Other Accreditation                                                                   |                                        |
| Voting System Testing                      |                | Please make sure we have your most up to date Lab info                                | rmation.                               |
| Instructions                               | V              | Please review the current information and update as appropriate.                      |                                        |
| E Lab Information                          | ۲              |                                                                                       | All fields marked with * are required. |
| 🛓 Contacts                                 | ď              | Is the laboratory currently accredited by another ILAC-recognized accreditation body? | ⊖Yes €No                               |
| E Scopes of Accreditation                  | Ø              | If Yes, please provide the following information:                                     |                                        |
| Other Accreditation                        |                | Name of other accreditation body (AB)                                                 |                                        |
| 🖞 Lab Documents                            | 0              | Accreditation number with other AB                                                    |                                        |
| \$ Fees                                    |                |                                                                                       |                                        |
| <ul> <li>Submission in-progress</li> </ul> |                | Does laboratory intend to maintain its accreditation with the other AB?               | ⊖Yes ●No                               |
|                                            |                | If No, please indicate the reason for seeking this change in accreditation provider:  |                                        |
|                                            |                | Reason                                                                                |                                        |
|                                            |                | Is the laboratory intending to use the combined ILAC MRA Mark?                        | Oyes ®No                               |
|                                            |                |                                                                                       | ← Back Continue →                      |

B.7 Lab Documents-this screen includes the areas where the applicant laboratory is required to upload the supporting documents for the application.

# Home > Accreditation Application > Lab Documents

| Accreditation for:           | 📤 Lab Documents                                                                                                    |                                                                                                    |
|------------------------------|----------------------------------------------------------------------------------------------------|----------------------------------------------------------------------------------------------------|
| Voting System Testing        | Please make sure we have your most relevant up to date documents for your org                                                                                                    | anization.                                                                                                    |
| Instructions                 | Please upload the laboratory documents in the required document locations below. If multiple documents are to be uploaded to the same docu<br>uploaded. Do not use the miscellaneous document location if there is a defined location available. | iment location, these documents can be placed into a .zip file and can be                                                                                                    |
| E Lab Information            | Icon Legend                                                                                                    |                                                                                                    |
| 🛔 Contacts 🛛 🗹               |                                                                                                    | Image: Book of the processing of the processing of the procesing of the processing of the processing of the proces |
| i≣ Scopes of Accreditation 𝞯 |                                                                                                    |                                                                                                    |
| Other Accreditation          | (hover mouse over icon for description)                                                                                                    |                                                                                                    |
| අ Lab Documents              | ゆ Application Documents ( 7 items )                                                                                                    | Ton                                                                                                    |
| \$ Fees                      |                                                                                                    | 4 OF                                                                                                    |
| ✓ Submission in-progress     | NVLAP General Criteria Checklist (ISO/IEC 17025:2017) Unioarded Defenerable Documents: 0                                                                                                    |                                                                                                    |
|                              |                                                                                                    |                                                                                                    |
|                              | Supporting Documents referenced in General Criteria Checklist (Quality Manual, SOPs, etc.)           Uploaded Deliverable Documents: 0           2. Upload/View Document(s)                                                                      |                                                                                                    |
|                              | Records of Latest Internal Audit           Uploaded Deliverable Documents: 0           Lypload/View Document(s)                                                                                                    |                                                                                                    |
|                              | Records of Latest Management Review           Uploaded Deliverable Documents: 0           Lpload/Niew Document(s)                                                                                                    |                                                                                                    |
|                              | Organization Chart     Uploaded Deliverable Documents: 0                                                                                                    |                                                                                                    |
|                              | Laboratory Description           Uploaded Deliverable Documents: 0           Lypload/View Document(s)                                                                                                    |                                                                                                    |
|                              | Amendment to Voting Application     Download References/Temp     Uploaded Deliverable Documents: 0     Lypload/New Document(s)                                                                                                    | lates:                                                                                                    |

| අත | Scope Docur   | nents ( 1 items )                                                                                     |                                                                                                    |        | 🛧 Тор      |
|----|---------------|----------------------------------------------------------------------------------------------------|----------------------------------------------------------------------------------------------------|--------|------------|
|    | 8             | Scope Changes<br>Upboded Delowrable Documents: 0<br>Defoad Here Document(s)                           |                                                                                                    |        |            |
| æ  | Financial Doo | uments ( 4 items )                                                                                    |                                                                                                    |        | 🛧 Тор      |
|    | 8             | Financial Management Communications<br>Uploaded Deliverable Documents: 0<br>& Upload/View Document(s) |                                                                                                    |        |            |
|    | <b>(</b>      | Laboratory Purchase Order<br>Uploaded Deliverable Documents: 0<br>& Upload/View Document(s)           |                                                                                                    |        |            |
|    | 8             | Memorandum of Understanding (MOU)<br>Uploaded Deliverable Documents: 0<br>& Upload/View Document(s)   | Download References/Templates:           Image: Memorandum of Understanding (MOU) Non Fed - PDF         Image: Memorandum of Understanding (MOU) Non Fed - PDF |        |            |
|    | <b>N</b>      | Inter Agency Agreement (IAA)<br>Uploaded Deliverable Documents: 0<br>& Upload/View Document(s)        |                                                                                                    |        |            |
| ත  | Proficiency T | esting ( 1 items )                                                                                    |                                                                                                    |        | 🛧 Тор      |
|    | <b>N</b>      | Proficiency Texting Report<br>Uploaded Deliverable Documents: 0<br>2 Upload/View Document(s)          |                                                                                                    |        |            |
| ආ  | Miscellaneou  | s ( 1 items )                                                                                         |                                                                                                    |        | ↑ Тор      |
|    | <b>N</b>      | Misc Document<br>Uploaded Deliverable Documents: 0<br>Upload/View Document(s)                         |                                                                                                    |        |            |
| 40 | Lab Docume    | nts ( 2 items )                                                                                       |                                                                                                    |        | ↑ Тор      |
|    | B             | Accreditation Submission<br>Uploaded Deliverable Documents: 0<br>& Upload/View Document(s)            |                                                                                                    |        |            |
|    | 8             | Conditions for Accreditation<br>Uploaded Deliverable Documents: 0<br>2 Upload/View Document(s)        | Download References/Templates: Conditions for Accreditation - pdf                                                                                              |        |            |
|    |               |                                                                                                    |                                                                                                    | & Back | Continue à |
|    |               |                                                                                                    |                                                                                                    | - Duck | Sometine 4 |

B.7.1 The lab is required to provide a several documents as part of the application. Required documents are indicated by the red circle with exclamation point. The lab uploads the documents into the portal

| rvlagi                    |               |                                                                                                    |
|---------------------------|---------------|----------------------------------------------------------------------------------------------------|
|                           | cuments       |                                                                                                    |
| Accreditation Application | n for: TEST L | AB - Vanda (777777-0)                                                                                                    |
|                           |               |                                                                                                    |
| Accreditation for:        |               | Lab Documents                                                                                                    |
| Voting System Testing     |               | Please make sure we have your most relevant up to date documents for your organization.                                                                                                    |
| 0 Instructions            | ۲             | Please upload the laboratory documents in the required document locations below. If multiple documents are to be uploaded to the same document location, these documents can be placed into a .zip file and can be uploaded. Do not use the miscellaneous document location if there is a defined location available. |
| Lab Information           | œ             | Icon Legend.                                                                                                    |
| 🛓 Contacts                | ¥             | I Zip Documents → Q. Filter Documents →                                                                                                    |
| Scopes of Accreditation   | V             |                                                                                                    |
| Other Accreditation       | ď             | (hover mouse over icon for description)                                                                                                    |
| 🖓 Lab Documents           | D             | Pa Application Documents (7 items )                                                                                                    |
| \$ Fees                   | O             |                                                                                                    |
| ✓ Submission in-progress  |               | NVLAP General Criteria Checklist (ISO/IEC 17025:2017)           Uploaded Deliverable Documents: 0           Lupload/View Document(s)                                                                                                    |
|                           |               | Supporting Documents referenced in General Criteria Checklist<br>(Quality Manual, SOPs. etc.)<br>Uploaded Deliverable Documents: 0<br>& Upload/View Document(s)                                                                                                    |
|                           |               | Records of Latest Internal Audit       Uploaded Deliverable Documents: 0       Upload/View Document(s)                                                                                                    |
|                           |               | Records of Latest Management Review           Uploaded Deliverable Documents: 0           Upload/View Document(s)                                                                                                    |
|                           |               | Organization Chart     Uploaded Deliverable Documents: 0                                                                                                    |
|                           |               | Laboratory Description<br>Uploaded Deliverable Documents: 0<br>Upload/View Document(s)                                                                                                    |

B.7.2 Once the documentation has been uploaded into the required fields, the required indicator is changed to a green circle with a check mark

#### Home > Accreditation Application > Lab Documents Accreditation Application for: TEST LAB - Vanda (777777-0) 🐣 Lab Documents Voting System Testing Please make sure we have your most relevant up to date documents for your organization. Please upload the laboratory documents in the required document locations below. If multiple documents are to be uploaded to the same document location, these documents can be placed into a .zip file and can be uploaded. Do not use the miscellaneous document location if there is a defined location available. Instructions Ø 🚦 Lab Information V Icon Legend: Hide Filtered Contacts I Zip Documents → Q Filter Documents → 🚹 🚫 🕗 🕒 🖿 🔒 🖷 E Scopes of Accreditation Other Accreditation Ø (hover mouse over icon for description) Application Documents ( 7 items ) 🛧 Тор \$ Fees ✓ Submission in-progress NVLAP General Criteria Checklist (ISO/IEC 17025:2017) Ø Uploaded Deliverable Documents: 2 Upload/View Document(s) Supporting Documents referenced in General Criteria Checklist (Quality Manual, SOPs, etc.) Uploaded Deliverable Documents: 1 Lupload/View Document(s) Records of Latest Internal Audit Uploaded Deliverable Documents: 0 Lupload/View Document(s) Records of Latest Management Review Uploaded Deliverable Do ments: Lupload/View Document(s) **Organization Chart** $\checkmark$ aded De erable Documents: 2 Logical Deriverable Document(s) Laboratory Description Uploaded Deliverable Documents: 1

B.8 Fees-this screen allows the laboratory to identify the payment method for the Administrative Technical Support Fee.

## Home > Accreditation Application > Fees

| Accreditation for:       | ¢ Eees                                                                                                    |                                                                                                    |                                                       |                 |
|--------------------------|----------------------------------------------------------------------------------------------------|----------------------------------------------------------------------------------------------------|-------------------------------------------------------|-----------------|
| Accountion               | <b>9</b> TCC3                                                                                                    |                                                                                                    |                                                       |                 |
| Voting System Testing    | NVLAP Fee Payment Information:                                                                                                    | NNLAP for Bygment Information:<br>1. Alboorts verifield in more than one accreditation program receives \$2,600 discourt to the Administrative/Technical Support Fee. Contact NNLAP for details.<br>2. Orable assessments are conduced before an Initial accreditation, during the first renewal year, and every two years thereafter. Do and the initial assessment fee with this application. A separate invoice for the onsite assessment fee will be issued.<br>3. Laboortomic and/early and the one of the onsite assessment fee will be issued directly for trating conduced through ouncide services), or (2) pay NBT upon receipt of an invoice (for PT arranged by NNLAP). |                                                       |                 |
| Instructions             | Anaboratory enrolled in more than the acceleration     Consite assessments are conducted before an initia     Laboratories enrolled in accreditation programs re                                                                                                    |                                                                                                    |                                                       |                 |
| Lab Information          | 4. For more information, please see the NVLAP Fee St                                                                                                    | ructure at: https://www.nist.gov/nvlap/nvlap-fee-structure.                                                                                                    |                                                       |                 |
| Contacts                 | œ l                                                                                                    |                                                                                                    |                                                       |                 |
| Scopes of Accreditation  | C                                                                                                    |                                                                                                    |                                                       |                 |
| Other Accreditation      | E Fee Name                                                                                                    | Description                                                                                                    | Program (code)                                        | Amount          |
| (2) Lab Documents        | Administrative Technical Support Fee                                                                                                    | Administrative Technical Support Fee                                                                                                    | National Voluntary Laboratory Accreditation Program() | \$5,425.00      |
| ¢ 5                      | On Site Assessment Fee                                                                                                    | On Site Assessment Fee                                                                                                    | National Voluntary Laboratory Accreditation Program() | \$0.00          |
| \$ rees                  | Proficiency Testing Assessment Fee                                                                                                    | Proficiency Testing Assessment Fee                                                                                                    | National Voluntary Laboratory Accreditation Program() | \$0.00          |
| ✓ Submission in-progress |                                                                                                    | Fee for ac                                                                                                    | ccreditation: \$5,425.00                              |                 |
|                          | Check, Male check payable to: National Institute of<br>MAIL CHECK INFORMATION     Regular Postal Mail Only:<br>NST<br>P. 0. Box 5200 12<br>Portland. OR 97228-6200     Courier Environment Lobbox<br>Attr. U.S. Department Lobbox<br>Attr. U.S. Department Lobbox<br>Attr. U.S. Department of Commerce NIST 6200-<br>17650 MS sandy Bird.<br>Portland. OR 97230     Credit card or ACH. Go to: https://pay.gov/paygov/<br>WIRE PAYMENT INFORMATION:<br>U.S. Dept of Treasury<br>33 Uberry Stree<br>New York, NY 10045<br>202674-7132     Pyrrent catalist Field: L3:29930001<br>Addre 129020001<br>Access Name: TEAS NY/CCTIV/BIN-NISTAC-1<br>Purchase order. Attach a copy of purchase order in<br>Calibration State Laboratory. | Standards and Technology. Write "WULAP" and your Lab Code on th<br>Signature:<br>12<br>orms/forminstance.html?agencyformid=31608026<br>epartment of Treasury FEDWIRE system.                                                                                                    | te check to ansure proper credit:                     | ◆Eax Continue ◆ |

## B.9 Submission of the Application-This screen identifies if the application is ready for submission.

省 Lab Documents

\$ Fees

☑

B.9.1 If any issues are identified within the Lab Information, Lab Documents and Fee steps, the system will not allow the laboratory to submit the application until the issues have been resolved.

| rvlag                                         |                                                            |                                                                                                    |  |  |  |
|-----------------------------------------------|------------------------------------------------------------|----------------------------------------------------------------------------------------------------|--|--|--|
| Home > Accreditation Application > Submission | n                                                          |                                                                                                    |  |  |  |
| Accreditation Application                     | Accreditation Application for: TEST LAB - Vanda (777777-0) |                                                                                                    |  |  |  |
|                                               |                                                            |                                                                                                    |  |  |  |
| Accreditation for:                            |                                                            |                                                                                                    |  |  |  |
| Voting System Testing                         |                                                            | Your Application is not ready for submission. Please complete the following issues to submit the application. |  |  |  |
| Instructions                                  | Ø                                                          | 1. There is an invalid information in Fees <ul> <li>Please Select a Payment Option.</li> </ul>                |  |  |  |
| Lab Information                               |                                                            |                                                                                                    |  |  |  |
| Contacts                                      | Ø                                                          | <b>€</b> Back                                                                                                 |  |  |  |
| E Scopes of Accreditation                     | ď                                                          |                                                                                                    |  |  |  |
| Other Accreditation                           | R                                                          |                                                                                                    |  |  |  |

B.9.2 Once all the issues with the application have been resolved, the Submission screen identifies the Conditions for Accreditation in which the laboratory agrees to abide by these terms and conditions, and their password is required to be provided to complete the submission.

## A Home > Accreditation Application > Submission

| Accreditation for:            | ✓ Submission                                                                                                    |  |  |  |
|-------------------------------|----------------------------------------------------------------------------------------------------|--|--|--|
| Voting System Testing         | By clicking Submit Application along with your password you agree to the following terms and conditions                                                                                                    |  |  |  |
|                               | To become accredited and maintain accreditation, a laboratory shall agree to comply with the following NVLAP conditions for accreditation:                                                                                                    |  |  |  |
| 0 Instructions                | a. comply at all times with the NVLAP requirements for accreditation as set forth in NIST Handbook 150 and relevant technical documents, including any changes to those requirements;                                                                                                    |  |  |  |
| Lab Information               | b. fulfill the accreditation procedure, especially to receive the assessment team and allow access to information, documents, and records; c. when the laboratory conducts activities at clients' sites, have arrangements to provide access to the assessment team;                                                                                                    |  |  |  |
| 🛓 Contacts 🛛 😨                | d. pay the tees charged to the applicant laboratory as determined by NVLAP, and maintain relevant financial agreements;<br>e. participate in proficiency testing as required;<br>f. follow NVLAP conditions for referencing accreditation status (see Annex A and Annex E);                                                                                                    |  |  |  |
| I≣ Scopes of Accreditation  ☑ | g, resolve all nonconformities;<br>h. report to NVLAP within 30 days any significant changes relevant to its accreditation, in any aspect of its status or operation relating to:                                                                                                    |  |  |  |
| Other Accreditation           | <ul> <li>legal, commercial, organizational, or ownership status,</li> <li>organization, top management, or key personnel, including Authorized Representative and Approved Signatories,</li> </ul>                                                                                                    |  |  |  |
| 4 Lab Documents 🕑             | <ul> <li>main policies,</li> <li>resources and location, including equipment, facilities, and working environment, where significant,</li> </ul>                                                                                                    |  |  |  |
| \$ Fees                       | <ul> <li>scope of accreditation, or</li> <li>other matters that may affect the laboratory's ability to comply with the requirements of NIST Handbook 150 and/or relevant technical documents;</li> <li>I return to NIVA BH to collipite of Accreditation and the Scope of Accreditation should it he requirement to do co hu NIVAR.</li> </ul>                                                                                                    |  |  |  |
| 🖬 Submission in-progress      | In return to motive the centilitate of Acceleration and the subject for Acceleration and the regressed to do so by Methic.                                                                                                    |  |  |  |
|                               | In addition to the contraining provisions of NIS I Handbook 150 paragraph 1.7, VULAP (doministered or VISI) and the laboratory seeking accreditation acknowledge and agree that the accreditation<br>assessments and proficiency testing work done by NIST/NULAP is done in accordance with the authority granted to NIST by Title 15 United States Code Section 3710a. The Parties further agree that to<br>the extent permitted by Jaw. NIST will protect information obtained during application, on-site assessment, proficiency testing, evaluation, and accreditation from disclosure pursuant to Title 15 USC<br>3710a(c)(7)(A) and (7)(B) for a period of five (5) years after it is obtained. |  |  |  |
|                               | For the first five years that laboratory information is held by NVLAP, both confidentiality provisions will be in force — NIST Handbook 150 and 15USC3710a. Information in NVLAP's possession for more than five years will continue to be held in confidence under the provision of NIST Handbook 150.                                                                                                    |  |  |  |
|                               | SUBMISSION AGREEMENT CONFIRMATION                                                                                                    |  |  |  |
|                               | As the applicant laboratory's Authorized Representative, I agree to the above conditions for accreditation. I attest that all statements made in this application are correct to the best of my knowledge and are made in good faith.                                                                                                    |  |  |  |
|                               | Your Password:                                                                                                    |  |  |  |
|                               | ← Back Submit Application →                                                                                                    |  |  |  |

B.9.3 The laboratory Authorized Representative uses their password to submit the application and receives confirmation of the submission.

### galvn

## Home > Accreditation Application >

| Accreditation for:      |    | A Accreditation Submitted Successfully.                                                                                                    |   |
|-------------------------|----|----------------------------------------------------------------------------------------------------|---|
| Voting System Testing   |    | Thank you for your submission                                                                                                    |   |
| Instructions            | ď  | This message is customizable in admin> Administration> "cabPortal.labApplication.confirmation.instructions"                                                                                                    |   |
| Lab Information         | œ. | $\Delta$ Payment Reminder:                                                                                                    | > |
| La Contacts             | ď  | As a reminder, your total amount due is \$5,425,00.<br>Your selected method of payment is: Check. Make check payable to: National Institute of Standards and Technology. Write "NVLAP" and your Lab Code on the check to ensure proper credit. |   |
| Scopes of Accreditation | ſ  | MAIL CHECK INFORMATION                                                                                                    |   |
| Other Accreditation     | Ø  | Regular Postal Mail Only:<br>NIST                                                                                                    |   |
| 省 Lab Documents         | ľ  | P.O. Box 6200-12<br>Portland, OR 97228-6200                                                                                                    |   |
| \$ Fees                 | ď  | Courier Deliveries & Postal Services Requiring Signature:                                                                                                    |   |
| n Submission submitted  | g  | U.S. Bank Government Lockbox<br>Attr: U.S. Department of Commerce NIST 6200-12<br>17650 NF Sandy BMd.<br>Portland, OR 97230                                                                                                    |   |

C) My Accreditations tab-In the Overview, select the Open Application for the Renewal status

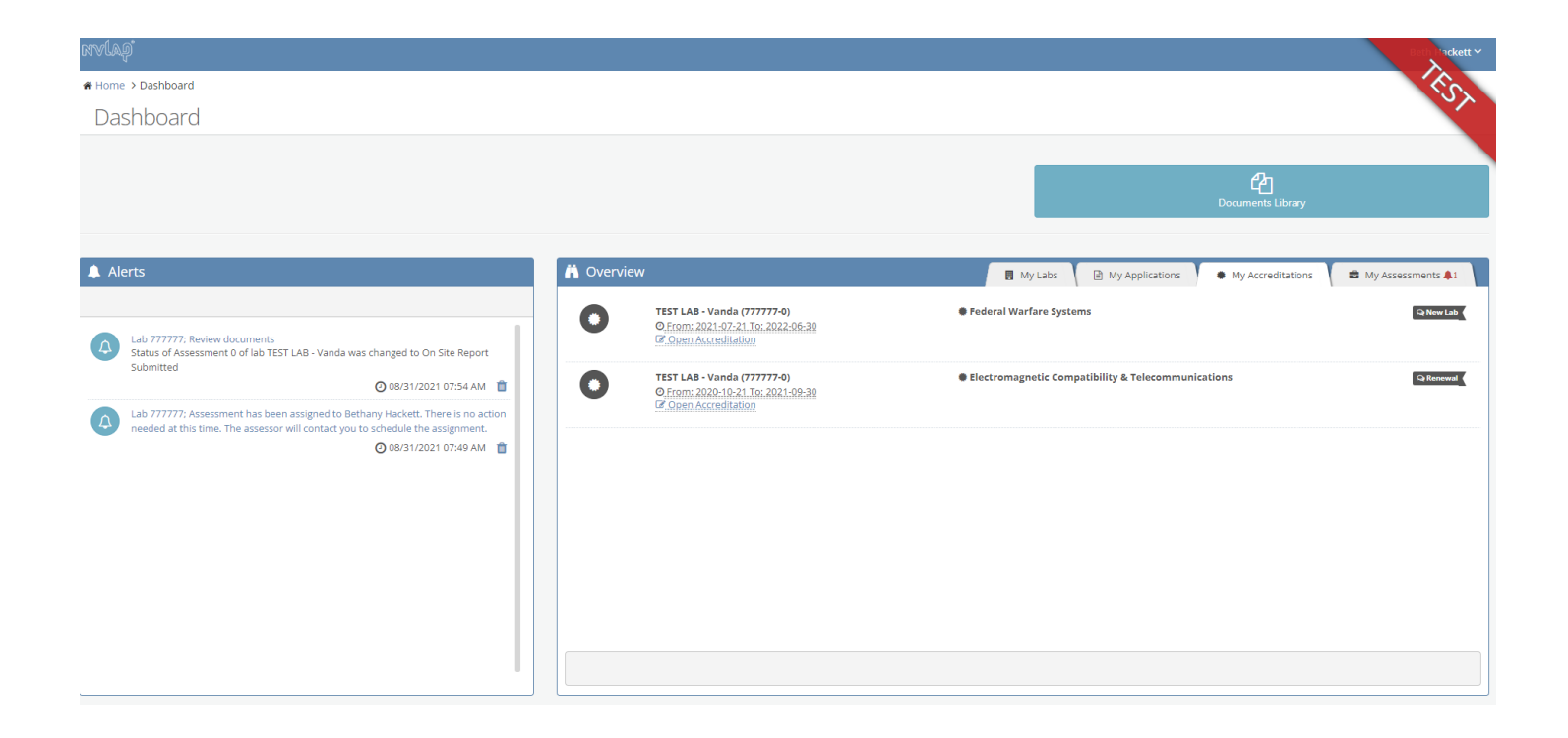

# C.1 Accreditation Information-No laboratory input required

rvlap"

| Home > Accreditation > Accreditation Informati | ion        |                                    |                                                                                   |
|------------------------------------------------|------------|------------------------------------|-----------------------------------------------------------------------------------|
| Accreditation for: TEST LA                     | AB - Vanda | (777777-0)                         |                                                                                   |
|                                                |            |                                    |                                                                                   |
| Accreditations:                                | Q 🖉        | . Accreditation Informa            | nation                                                                            |
| Electromagnetic Compatibility & Telecommu      | unications | The Accreditation Information sect | ction does not require laboratory input.<br>All fields marked with * are require. |
| Accreditation Information                      | Ø          | 6 Summary                          |                                                                                   |
| E Scopes of Accreditation                      | 0          |                                    |                                                                                   |
| C NVLAP Documents                              | 0          | Lab Name:                          | TEST LAB - Vanda (777777-0)                                                       |
| 🖉 Lab Documents                                | 0          | Cycle:                             |                                                                                   |
| C Assessor Documents                           |            | Accreditation Status:              | Renewal                                                                           |
|                                                |            | 🛗 Dates                            |                                                                                   |
|                                                |            | Effective Date:                    | 10/21/2020                                                                        |
|                                                |            | Application Received Date:         | 08/02/2020                                                                        |
|                                                |            | Application Revision Date:         |                                                                                   |
|                                                |            | Expiration Date:                   | 09/30/2021                                                                        |
|                                                |            | Accreditation Date:                |                                                                                   |
|                                                |            | Application Published<br>Date:     | 08/10/2021                                                                        |
|                                                |            |                                    | ← Back Continue →                                                                 |
|                                                |            |                                    |                                                                                   |

C.2 Scopes of Accreditation-Screen is the same that is found under the My Applications tab, on the Scopes of Accreditation screen.

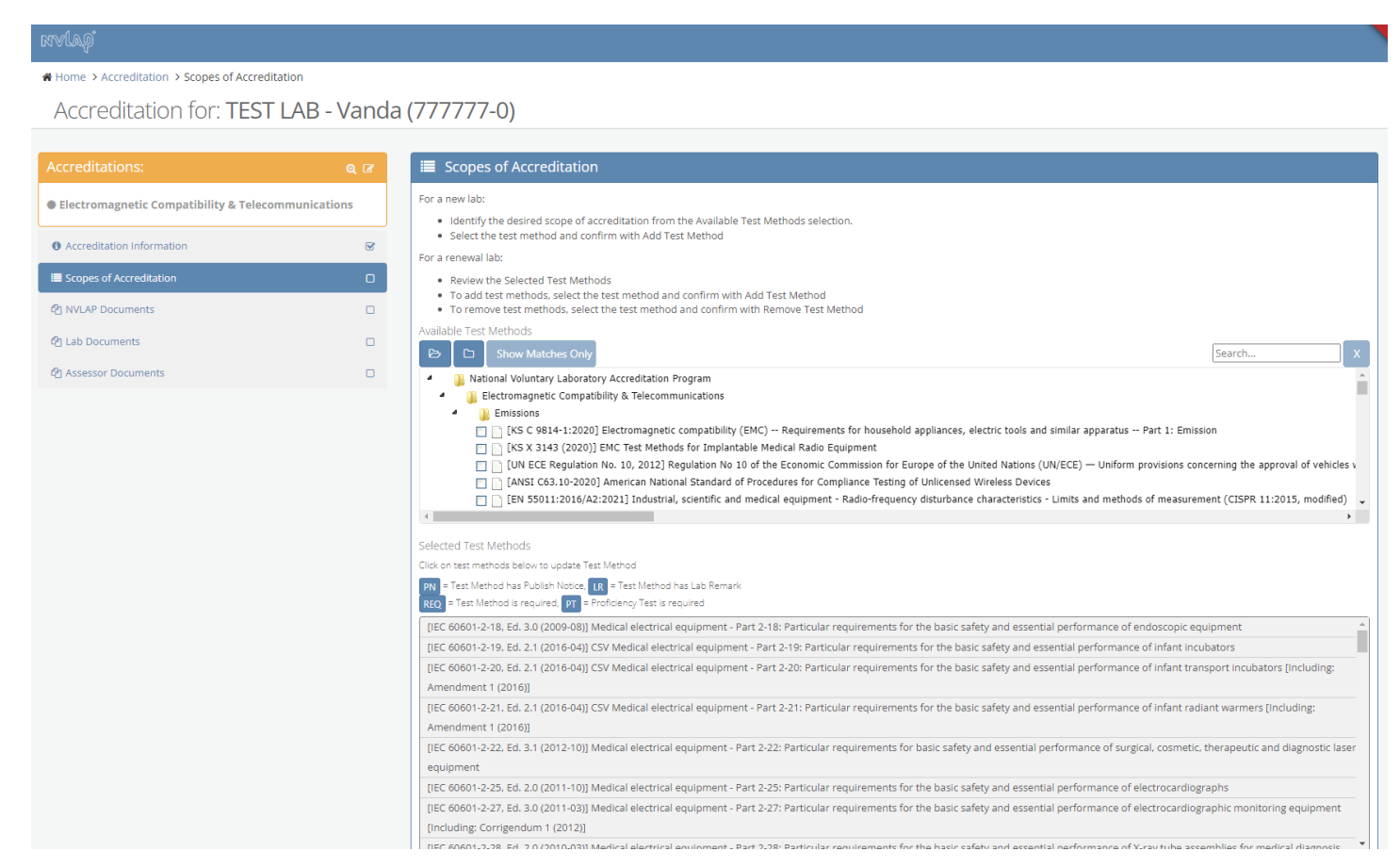

# C.3 NVLAP Documents-Screen shows the NVLAP retained information regarding accreditation documentation for the laboratory.

| Home > Accreditation > NVLAP Documents             |         |                                                                                                    |             |
|----------------------------------------------------|---------|----------------------------------------------------------------------------------------------------|-------------|
| Accreditation for: TEST LAB - Va                   | nda (77 | 7777-0)                                                                                                    |             |
|                                                    |         |                                                                                                    |             |
| Accreditations:                                    | ର୍ ୮୪   | NVLAP Documents                                                                                              |             |
| Electromagnetic Compatibility & Telecommunications |         | Please make sure we have your most relevant up to date documents for your organization.                      |             |
| Accreditation Information                          | Ľ       | These documents can be downloaded for review.                                                                |             |
| i≣ Scopes of Accreditation                         | 0       | Icon Legend:                                                                                                 | da Filtarad |
| 2 NVLAP Documents                                  | o       | I C C C C C C C C C C C C C C C C C C C                                                                      |             |
| @] Lab Documents                                   | 0       | (haver mause over ican for description)                                                                      |             |
| 쉽 Assessor Documents                               |         |                                                                                                    |             |
|                                                    |         | Certificate (1 items )                                                                                       | 🛧 Тор       |
|                                                    |         | B Accreditation Certificate 2017<br>Uploaded Deliverable Documents: 0<br>▲ Upload/View Document(s)           |             |
|                                                    |         | ② Scope Documents ( 1 items )                                                                                | 🛧 Тор       |
|                                                    |         | B       Accreditation Scope 2017         Uploaded Deliverable Documents: 0         ± Upload/View Document(s) |             |
|                                                    |         | 役 Assessment Documents ( 1 items )                                                                           | 🛧 Тор       |
|                                                    |         | Accreditation Summary     Uploaded Deliverable Documents: 0     Lupload/View Document(s)                     |             |
|                                                    |         | ♦ Back Con                                                                                                   | itinue 🗲    |

C.4 Lab Documents-Same screen as found in the B.7-My Applications tab in the Lab Documents file. Used for the laboratory to review the information they have provided.

| nvlagi                                             |                               |                                                                                                    |                                                                                                    |                        |
|----------------------------------------------------|-------------------------------|----------------------------------------------------------------------------------------------------|----------------------------------------------------------------------------------------------------|------------------------|
| Home > Accreditation > Lab Documents               |                               |                                                                                                    |                                                                                                    |                        |
| Accreditation for: TEST LAB - Var                  | da (777777-0)                 |                                                                                                    |                                                                                                    |                        |
|                                                    | _                             |                                                                                                    |                                                                                                    |                        |
| Accreditations:                                    | 🍳 🕜 🔹 Lab Do                  | cuments                                                                                                    |                                                                                                    |                        |
| Electromagnetic Compatibility & Telecommunications | Please m                      | nake sure we have your most relevant up to                                                                                                    | date documents for your organization.                                                                                   |                        |
| <ul> <li>Accreditation Information</li> </ul>      | Please upload tuploaded. Do r | he laboratory documents in the required document locations below. If multip<br>to use the miscellaneous document location if there is a defined location | ole documents are to be uploaded to the same document location, these documents can be placed into a .:<br>n available. | zip file and can be    |
| E Scopes of Accreditation                          | C Icon Legen                  | d:                                                                                                    |                                                                                                    |                        |
| ඳ්) NVLAP Documents                                |                               |                                                                                                    | Tip Documents - Q Filter Doc                                                                                            | uments - Hide Filtered |
| 쉽 Lab Documents                                    |                               |                                                                                                    |                                                                                                    |                        |
| 쉽 Assessor Documents                               | (hover m                      | ouse over icon for description)                                                                                                    |                                                                                                    |                        |
|                                                    | 🖉 Applic                      | ation Documents ( 6 items )                                                                                                    |                                                                                                    | ↑ Тор                  |
|                                                    | 0                             | NVLAP General Criteria Checklist (ISO/IEC 17025:2017)<br>Uploaded Deliverable Documents: 0                                                               |                                                                                                    |                        |
|                                                    | 0                             | Supporting Documents referenced in General Criteria Checklist (<br>SOPs, etc.)<br>Uploaded Deliverable Documents: 0<br>& Upload/View Document(s)         | Quality Manual,                                                                                                    |                        |
|                                                    |                               | Records of Latest Internal Audit<br>Uploaded Deliverable Documents: 0<br>Jupload/View Document(s)                                                        |                                                                                                    |                        |
|                                                    |                               | Records of Latest Management Review<br>Uploaded Deliverable Documents: 0                                                                                 |                                                                                                    |                        |
|                                                    | •                             | Organization Chart<br>Uploaded Deliverable Documents: 0<br>♣ Upload/View Document(s)                                                                     |                                                                                                    |                        |
|                                                    | •                             | Laboratory Description<br>Uploaded Deliverable Documents: 0<br>Lyload/View Document(s)                                                                   |                                                                                                    |                        |
|                                                    | 쉽 Scope                       | Documents ( 1 items )                                                                                                    |                                                                                                    | 🛧 Тор                  |
|                                                    |                               | Scope Changes                                                                                                    |                                                                                                    |                        |
|                                                    | -                             | ↑ Upload/View Document(e)                                                                                                    |                                                                                                    |                        |
|                                                    |                               | spous rev bocumentaj                                                                                                    |                                                                                                    |                        |
|                                                    | ඳී Scope D                    | ocuments ( 1 items )                                                                                                    |                                                                                                    | <b>↑</b> Тор           |
|                                                    | <u></u>                       | Scope Changes<br>Uploaded Deliverable Documents: 0<br>& Upload/View Document(s)                                                                          |                                                                                                    |                        |
|                                                    | 🕑 Financia                    | l Documents ( 1 items )                                                                                                    |                                                                                                    | 🛧 Тор                  |
|                                                    | 0                             | Memorandum of Understanding (MOU)<br>Uploaded Deliverable Documents: 0                                                                                   | Download References/Templates:<br>Memorandum of Understanding (MOU) Non Fed - PDF                                       |                        |

| മ | Scope Documents ( 1 items )                                                                                                    |        | 🛧 Tap      |
|---|----------------------------------------------------------------------------------------------------|--------|------------|
|   | Scope Changes<br>Uploaded Deliverable Documents: 0<br>2 Upload/View Document(s)                                                                                                    |        |            |
| മ | Financial Documents ( 1 items )                                                                                                    |        | 🛧 Тор      |
|   | Memorandum of Understanding (MOU)     Downkad References/Templates:     Uploade/ Deliverable Documents: 0     Deliverable Documents: 0     Deliverable Document(s)                                                                |        |            |
| 2 | Proficiency Testing ( 1 items )                                                                                                    |        | 🛧 Тор      |
|   | Proficiency Testing Report Uploaded Deliverable Documents: 0     Lupload/View Document(s)                                                                                                    |        |            |
| 2 | Miscellaneous ( 1 items )                                                                                                    |        | ↑ Тор      |
|   | Misc Document Uploaded Deliverable Documents: 0     Lupload/View Document(s)                                                                                                    |        |            |
| Ф | Lab Documents ( 2 items )                                                                                                    |        | 🛧 Тор      |
|   | Accreditation Submission Uploaded Deliverable Documents: 0     Lpload/View Document(s)                                                                                                    |        |            |
|   | Conditions for Accreditation     Download References/Templates:       Uploaded Deliverable Documents: 0     Image: Conditions for Accreditation - pdf       Upload/View Document(s)     Image: Conditions for Accreditation - pdf |        |            |
|   |                                                                                                    | 🗲 Back | Continue 🔶 |

C.5 Assessor Documents-used for the lab to see any documents provided by the assessor if an assessment is required during the renewal period.

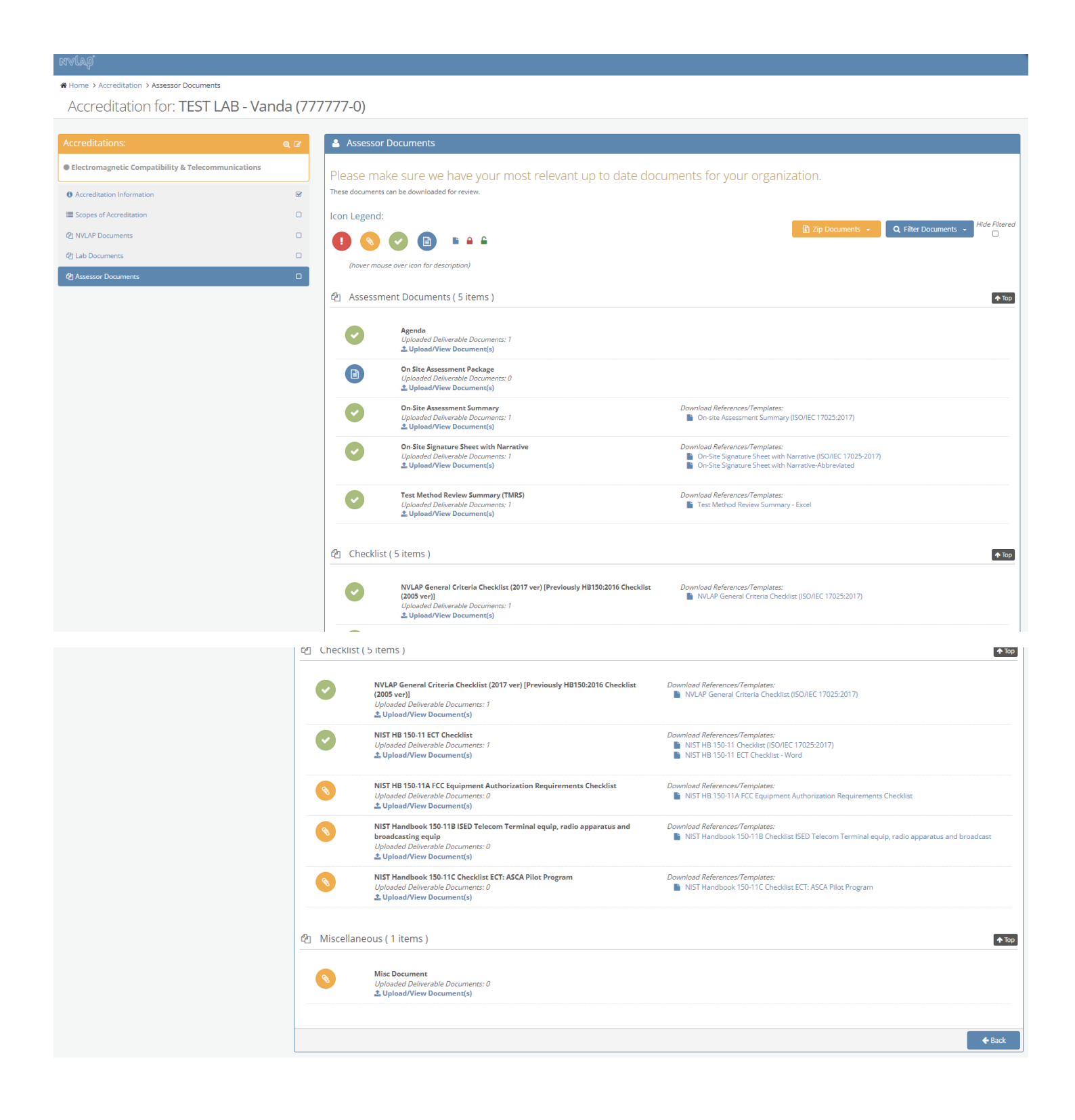

## D) Screens under My Assessments tab

D.1 The Overview pane shows the laboratory's assessment history, and the status of the assessment (Completed-Pass, Resolving Nonconformity). The screen shots follow the Assessment with an Open Non-Conformity by selecting Display Assessment.

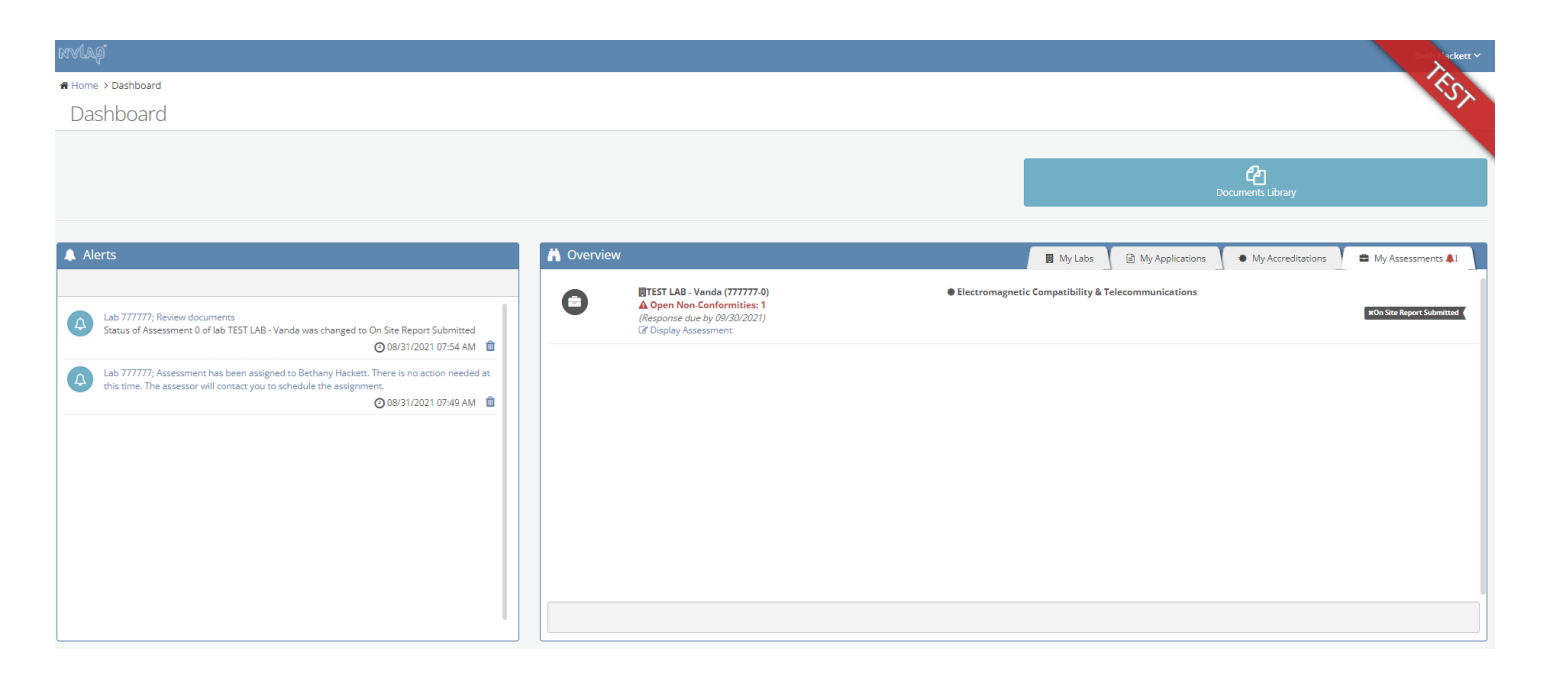

## D.2 Assessment Information screen-no laboratory input

| Assessment for: TEST LAB - Vanda                   | (7777 | 777-0)                                |                                                |  |                        |                   |
|----------------------------------------------------|-------|---------------------------------------|------------------------------------------------|--|------------------------|-------------------|
|                                                    |       |                                       |                                                |  |                        |                   |
| Accreditations: a                                  | . @   | . Assessment Information              | 1                                              |  |                        |                   |
| Electromagnetic Compatibility & Telecommunications |       | The Assessment Information section de | oes not require laboratory input.              |  | All fields marked with | h * are required. |
| Assessment Information                             | S.    | Summary                               |                                                |  |                        |                   |
| 📽 Assessors                                        | 0     |                                       |                                                |  |                        |                   |
| 연 NVLAP Documents                                  | •     | Lab Name:                             | TEST LAB - Vanda (777777-0)                    |  |                        |                   |
| 쉽 Lab Documents                                    |       | Lab Location:                         | TEST LAB - Vanda<br>TEST LAB - Vanda, MD 20899 |  |                        |                   |
| 쉽 Assessor Documents                               |       | Assessment Purpose:                   | On-Site Assessment                             |  |                        |                   |
| A Non-Conformity Reports                           |       | Assessment Status:                    | On Site Report Submitted 😡                     |  |                        |                   |
|                                                    |       | Dates                                 |                                                |  |                        |                   |
|                                                    |       | Scheduled Start Date:                 |                                                |  |                        |                   |
|                                                    |       | Actual Start Date:                    |                                                |  |                        |                   |
|                                                    |       | Actual End Date:                      |                                                |  |                        |                   |
|                                                    |       |                                       |                                                |  | 🗲 Back                 | Continue 🗲        |

| Home > Assessment > Assessors                      |         |                                                                                                    |
|----------------------------------------------------|---------|----------------------------------------------------------------------------------------------------|
| Assessment for: TEST LAB - Van                     | da (777 | 777-0)                                                                                                    |
| Accreditations:                                    | 9 7     | Assessors                                                                                                    |
| Electromagnetic Compatibility & Telecommunications |         | Important! Please review the assigned assessors information.                                                                                          |
| Assessment Information                             | ×.      | Select View Biography<br>1. Select View Biography, review                                                                                             |
| Massessors                                         | o       | 2. To Accept or Reject select appropriate link and confirm<br>Contact marked with a requires change approval and is only editable by contacting NVLA. |
| එු NVLAP Documents                                 | 0       |                                                                                                    |
| 옙 Lab Documents                                    | 0       | R Lead Assessor                                                                                                    |
| ද්) Assessor Documents                             | 0       | Bethany Hackett                                                                                                    |
| A Non-Conformity Reports                           | 0       | WLAP Quality Manager                                                                                                    |
|                                                    |         | ★ Assessor<br>← Back Continue →                                                                                                    |

# D.3.a Laboratories can view the assessor's biography by selecting View Biography.

| Home > Assessment > Assessors                      |
|----------------------------------------------------|
| Assessment for: TEST LAB - Vand                    |
|                                                    |
| Accreditations:                                    |
| Electromagnetic Compatibility & Telecommunications |
| Assessment Information                             |
| 삼 Assessors                                        |
| ৫ NVLAP Documents                                  |
| 션] Lab Documents                                   |
| 4 Assessor Documents                               |
| A Non-Conformity Reports                           |
|                                                    |

D.4 NVLAP Documents-Lab is able to view the Accreditation Summary and the accreditation documents. (Same as C.3)

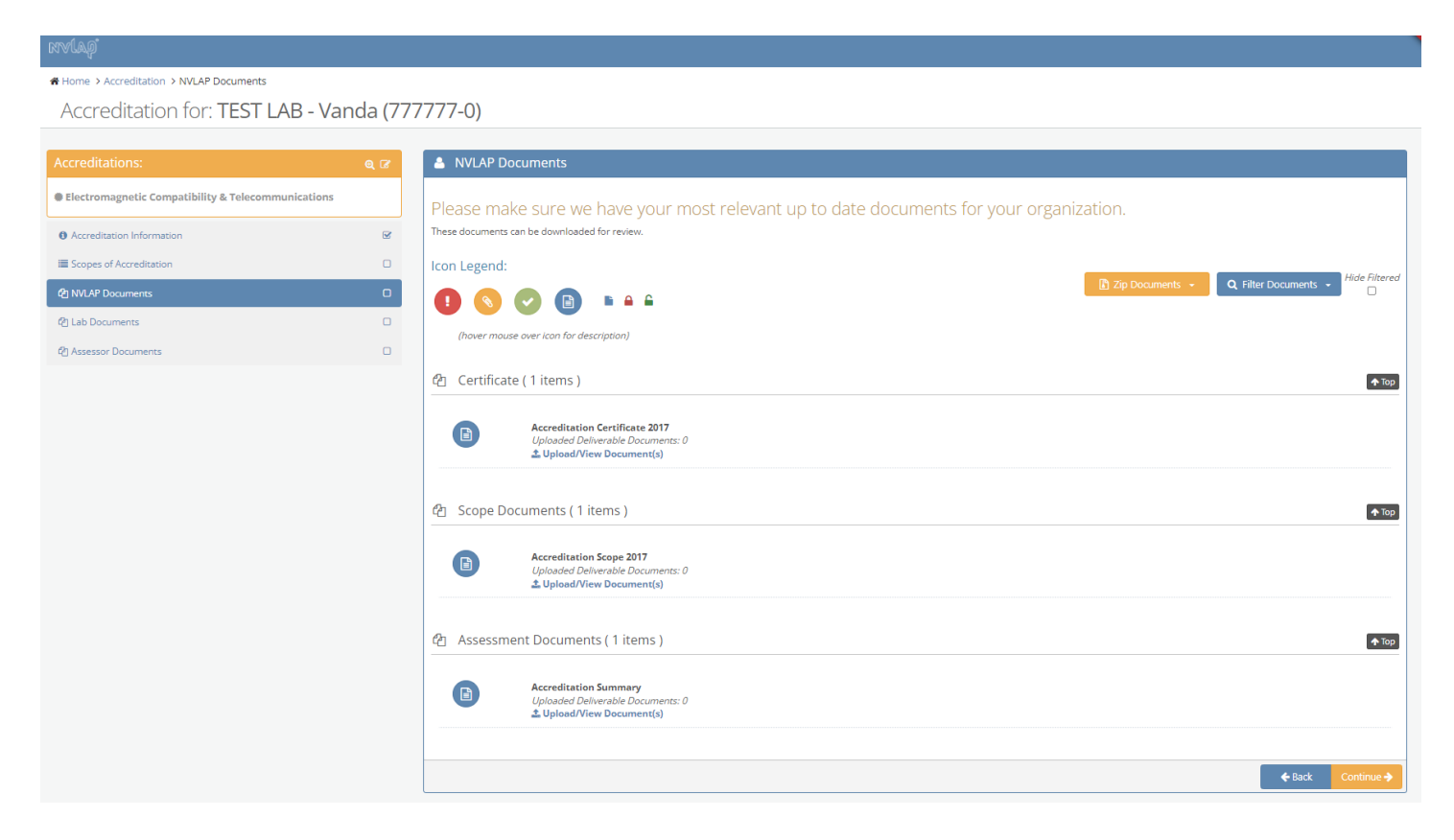

D.5 Lab Documents- Same Lab Documents screen as found in the B.7 under My Applications tab and C.5 under My Accreditations.

#### Home > Accreditation > Assessor Documents Accreditation for: TEST LAB - Vanda (777777-0) Assessor Documents Electromagnetic Compatibility & Telecommunications Please make sure we have your most relevant up to date documents for your organization. These documents can be downloaded for review Accreditation Information Ø E Scopes of Accreditation Icon Legend: ments 🔹 🔍 Rilter Documents 👻 Hide Filtered @1 NVLAP Documents 🚺 🚫 🕗 🗈 🔺 🖨 🔄 Lab Documents (hover mouse over icon for description) 🛧 Тор Assessment Documents ( 5 items ) Agenda Uploaded Deliverable Documents: 1 L Upload/View Document(s) On Site Assessment Package Uploaded Deliverable Document Lupload/View Document(s) ts: 0 On-Site Assessment Summary Uploaded Deliverable Document Upload/View Document(s) Download References/Templates: On-site Assessment Summary (ISO/IEC 17025:2017) Ø ts: 1 Download References/Templates: On-Site Signature Sheet with Narrative (ISO/IEC 17025-2017) On-Site Signature Sheet with Narrative-Abbreviated On-Site Signature Sheet with Narrative Ø Uploaded Deliverable Document Locad/View Document(s) Test Method Review Summary (TMRS) Download References/Templates: Test Method Review Summary - Excel Ø Uploaded Deliverable Documer L Upload/View Document(s) Checklist ( 5 items ) 🛧 Тор NVLAP General Criteria Checklist (2017 ver) [Previously HB150:2016 Checklist (2005 ver)] Download References/Templates: NVLAP General Criteria Checklist (ISO/IEC 17025:2017) Ø Uploaded Deliverable Documents: 1 Upload/View Document(s)

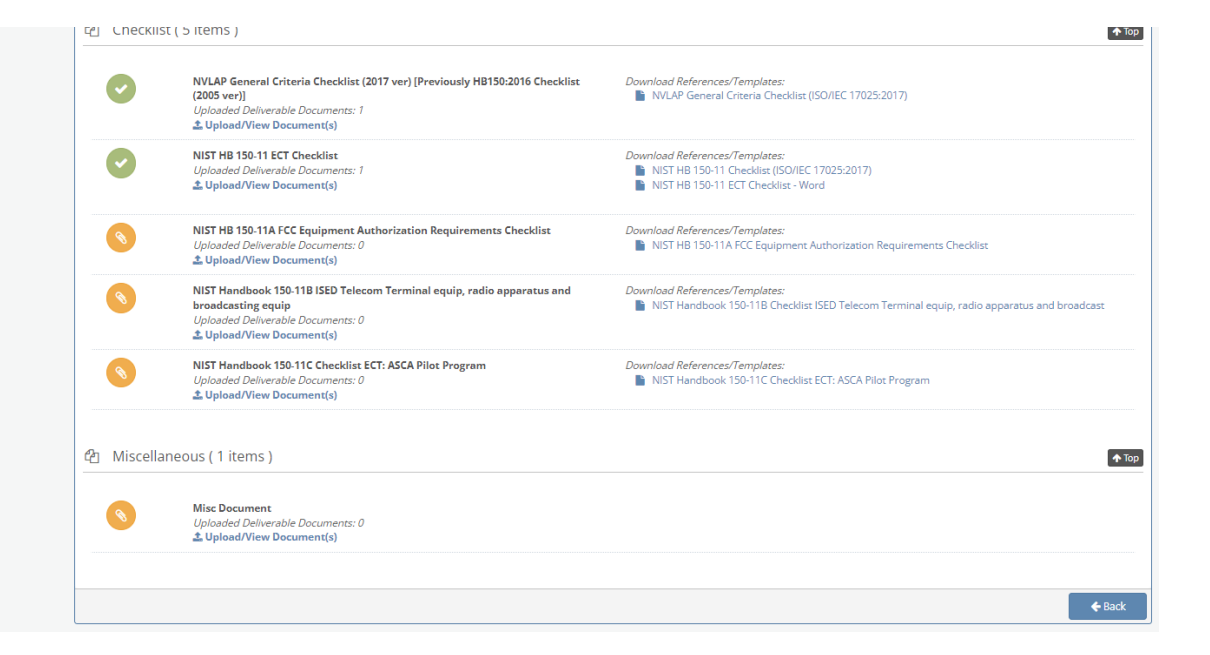

D.6 Assessor Documents-this screen shows the information that has been provided as part of the assessment.

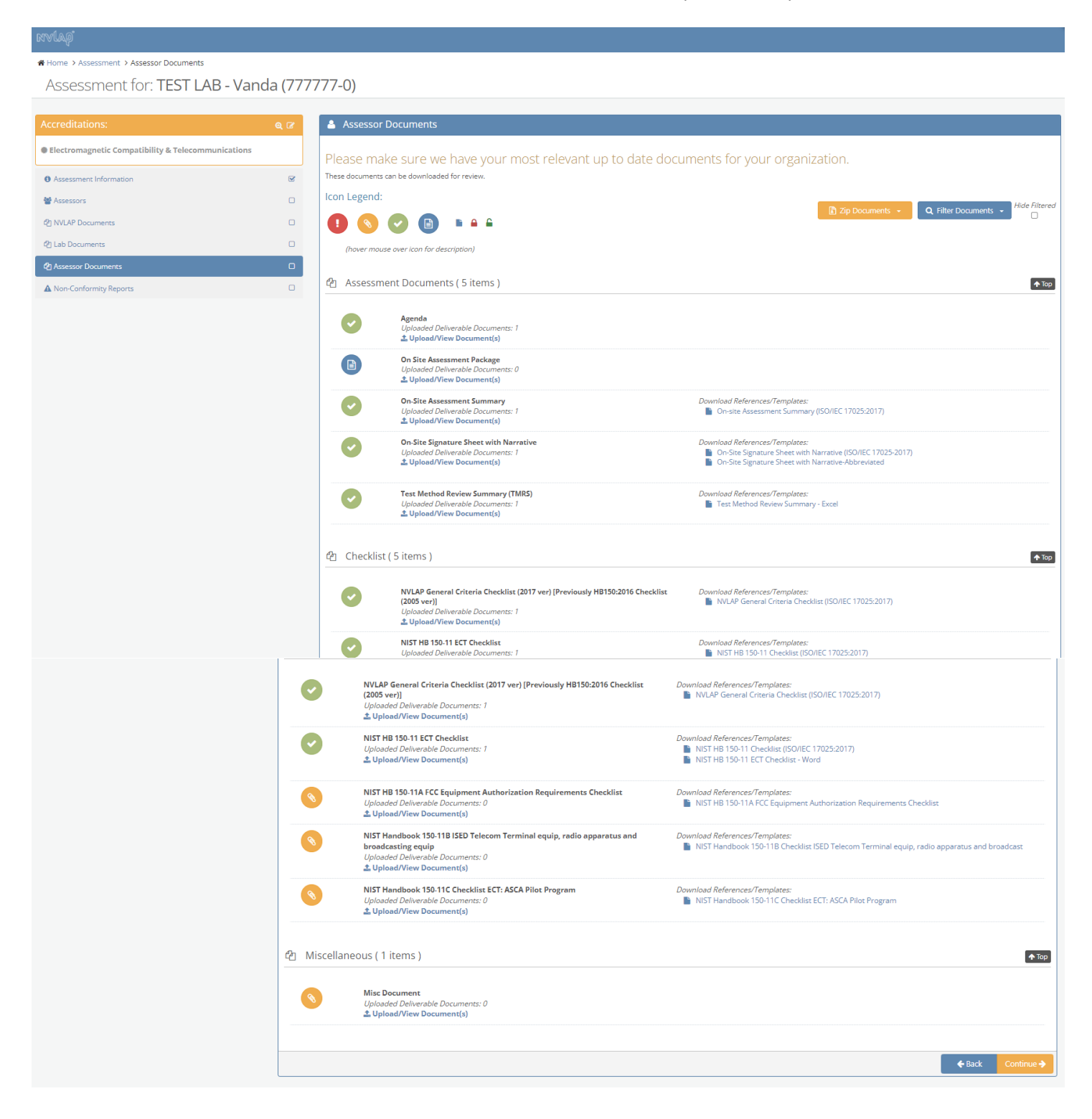

D.7 Non-Conformity Report-The laboratory can see the results and status of the on-site assessment, including the status of any nonconformities cited, by selecting Open Report.

| rivlag"                                            |          |                                                              |                            |                           |
|----------------------------------------------------|----------|--------------------------------------------------------------|----------------------------|---------------------------|
|                                                    |          |                                                              |                            |                           |
| Assessment for: TEST LAB - Vanc                    | da (777  | 777-0)                                                       |                            |                           |
|                                                    |          |                                                              |                            |                           |
| Accreditations:                                    | ର୍ 🖉     | Non-Conformity Reports                                       |                            |                           |
| Electromagnetic Compatibility & Telecommunications |          | Click Open Report to open the On-Site Assessment Non-Conform | nity Report.               |                           |
| Assessment Information                             | <b>X</b> | 🔁 Reports                                                    |                            |                           |
| 🖀 Assessors                                        | 0        | TEST LAB - Vanda (777777-0)                                  | Open Non-Conformities: 1   | © Submitted on 08/31/2021 |
| 쉽 NVLAP Documents                                  |          | Created on 31-Aug-21<br>• ECT                                | No Closed Non-Conformities | ▲ Status: Open            |
| 션) Lab Documents                                   | 0        | C Open Report                                                |                            |                           |
| 쉽 Assessor Documents                               | 0        |                                                              |                            |                           |
| A Non-Conformity Reports                           | O        |                                                              |                            | <b>←</b> Back             |

D.7.1 Lab can view the nonconformity report and provide evidence of resolution to the nonconformity by selecting View/Manage Non-Conformity.

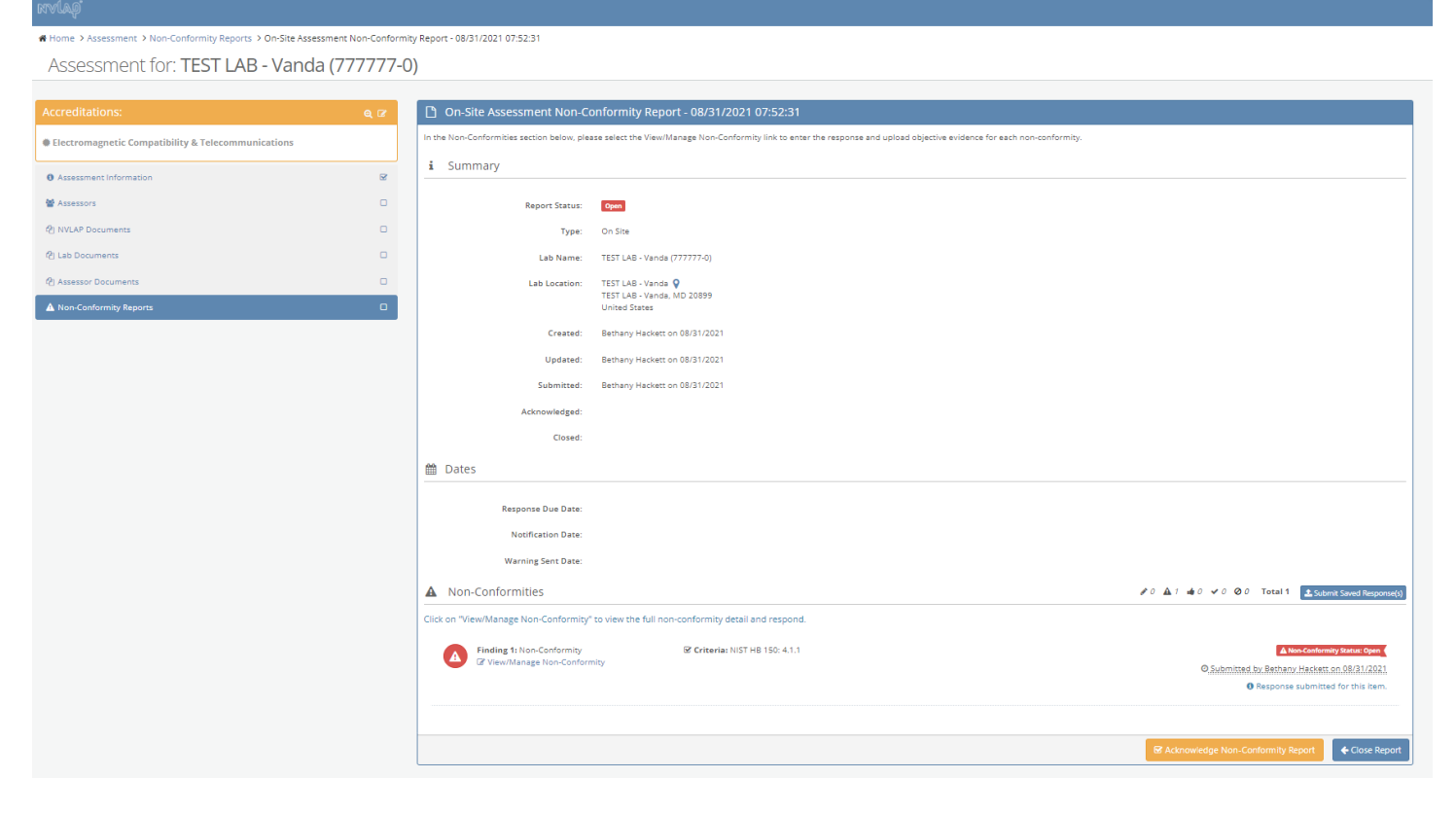

D.7.2 The lab uses the Non-Conformity Reports section to add evidence of resolution for the nonconformities cited, and any further inquiry for additional information.

| 🛗 Dates                                                                |                                                                                                    |                                                                                                    |
|------------------------------------------------------------------------|----------------------------------------------------------------------------------------------------|----------------------------------------------------------------------------------------------------|
| Response Due Date:                                                     |                                                                                                    |                                                                                                    |
| Notification Date:                                                     |                                                                                                    |                                                                                                    |
| Warning Sent Date:                                                     |                                                                                                    |                                                                                                    |
| A Non-Conformities                                                     |                                                                                                    | 🔎 0 🛕 2 👍 0 🛩 0 ⊘ 0 Total 2 👤 Submit Saved Response(s)                                                                         |
| Click on "View/Manage Non-Conformity" to view the full                 | I non-conformity detail and respond.                                                                                                   |                                                                                                    |
| Finding 1: Non-Conformity<br>View/Manage Non-Conformity                | Criteria: NST HB 150: 41.1                                                                                                    | Submitted by Bethamy Hackest on 08/31/2021     Missing response for this item.                                                 |
| i Non-Conformity 1 Deta                                                | ail                                                                                                    | ×                                                                                                    |
| Criteria:                                                              | ♦ NIST HB 150; (4.1.1) The laboratory or the organization of which it is part shall be an entity that can be held legally responsible. |                                                                                                    |
| Test Method(s):                                                        |                                                                                                    |                                                                                                    |
| Other Criteria:                                                        |                                                                                                    |                                                                                                    |
| Non-Conformity/ Comment:                                               | This is a test                                                                                                    |                                                                                                    |
| Type:                                                                  | Non-Conformity Is Repeat?: NO                                                                                                    |                                                                                                    |
| <ul> <li>Objective Evidence Inq</li> </ul>                             | uiries/Responses                                                                                                    | Click "Respond to Inquiny" to add your response:                                                                               |
| NVLAP Inquiry:Please p<br>NVLAP Inquiry:Please p<br>Respond to Inquiry | provide a copy of the procedure                                                                                                    | ▲ Submitted by Bethany Hackett<br>Ø 12/02/2021 (3 minutes ago)<br>▲ Created by Bethany Hackett<br>Ø 12/02/2021 (3 minutes ago) |
| NVLAP Inquiry:Please ;                                                 | provide the following information regarding this non-conformby/comment:                                                                | ▲ Submitted by Bethany Hackett<br>O 06/31/2021 (just now)<br>▲ Created by Bethany Hackett<br>O 06/31/2021 (just now)           |
|                                                                        | Close Vew                                                                                                    |                                                                                                    |
|                                                                        |                                                                                                    |                                                                                                    |
|                                                                        |                                                                                                    | Sf Advrowledge Non-Conformity Report                                                                                           |

D.7.3 By selecting Respond to Inquiry, the laboratory can provide their response, which includes uploading the objective evidence of resolution for each nonconformity cited.

| WLAP InquirysPlease provide a copy of the procedure <ul> <li>Submitted</li> <li>Corrected</li> <li>Correct</li></ul> | tted by Bethany Hacker<br>102/2021 (1 minute age<br>102/2021 (1 minute age<br>102/2021 (1 minute age<br>100/81/2021 (Just now<br>ned by Bethany Hacker<br>90/81/2021 (Just now<br>#<br>mitted prior |
|----------------------------------------------------------------------------------------------------|----------------------------------------------------------------------------------------------------|
| VVLAP Inquiry:Please provide the following information regarding this non-conformity/comment:                                                                                                    | tted by Bethany Hacker<br>© 08/31/2021 (just now.<br>tted by Bethany Hacker<br>© 08/31/2021 (just now<br>18<br>mitted prior                                                                         |
| Cause Analysis:   Attachments:   Uploaded Document(s):   No document(s) uploaded                                                                                                    | mitted prior                                                                                                    |
| Enter your response in the appropriate fields below. Click "Save Response" while working on it. Click "Submit Response" when you have completed it. Response must be submit to the due date:  Remarks:  Cause Analysis:  Attachments:  Uploaded Document(S):  No document(s) uploaded  Upload Additional Document(S):                                                                                                    | mitted prior                                                                                                    |
| Remarks:       Cause Analysis:         Cause Analysis:       Uploaded Document(s):         Attachments:       Uploaded Document(s):         No document(s) uploaded         %       Upload Additional Document(s):                                                                                                    | //                                                                                                    |
| Cause Analysis:          Attachments: <ul> <li>Uploaded Document(s):</li> <li>No document(s) uploaded</li> <li>Vpload Additional Document(s):</li> <li>Instruments</li> <li>Instruments</li></ul>                                                                                                    |                                                                                                    |
| Attachments:          Attachments:       Duploaded Document(s):         No document(s) uploaded         % Upload Additional Document(s):                                                                                                    | li                                                                                                    |
| No document(s) uploaded<br>Suppoad Additional Document(s):                                                                                                    |                                                                                                    |
| 𝓎 Upload Additional Document(s):                                                                                                    |                                                                                                    |
|                                                                                                    |                                                                                                    |
| You can drag one or more files from your computer here                                                                                                    |                                                                                                    |
| + Add Document(s) Cancel Upload                                                                                                    |                                                                                                    |
| Even Bernaren                                                                                                    | _                                                                                                    |
| Jarie negunise                                                                                                    |                                                                                                    |